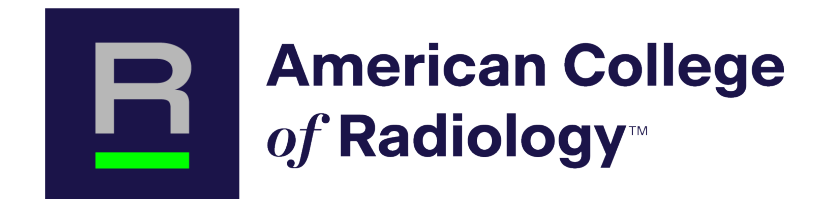

# Dose Index Registry (DIR®) Training Webinar Series

Dose Optimization Using the DIR CT Facility Comparison Report January 31, 2024

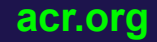

#### **Presenters**

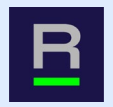

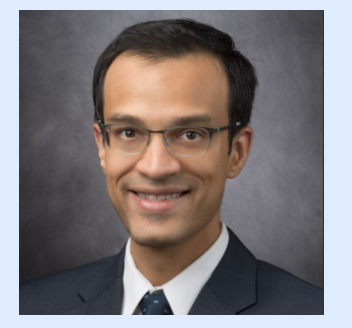

#### Moiz Ahmad, PhD

Associate Professor of Imaging Physics, MD Anderson Cancer Center

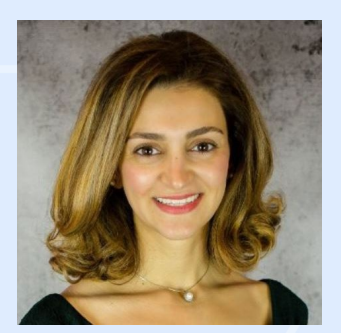

#### Maryam Bostani, PhD, DABR

Diagnostic Medical Physicist, Associate Clinical Professor, University of California, Los Angeles

#### **Presenters and Panelists**

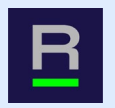

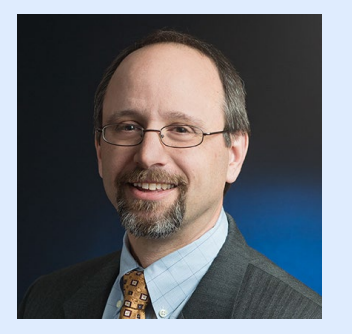

#### Tom Fruscello, MBA NRDR Tableau Report Developer, ACR

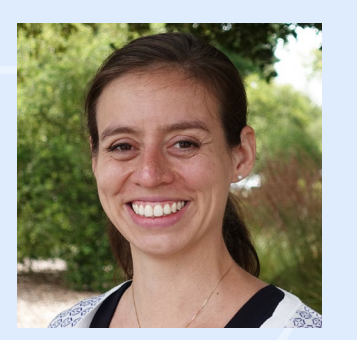

#### Sarah McKenney, PhD, DABR

Division Chief, Radiology Physics, Associate Professor, Division of Medical Physics, Department of Radiology, UC Davis Medical Center

#### **Attendee Zoom Interface**

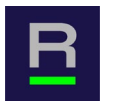

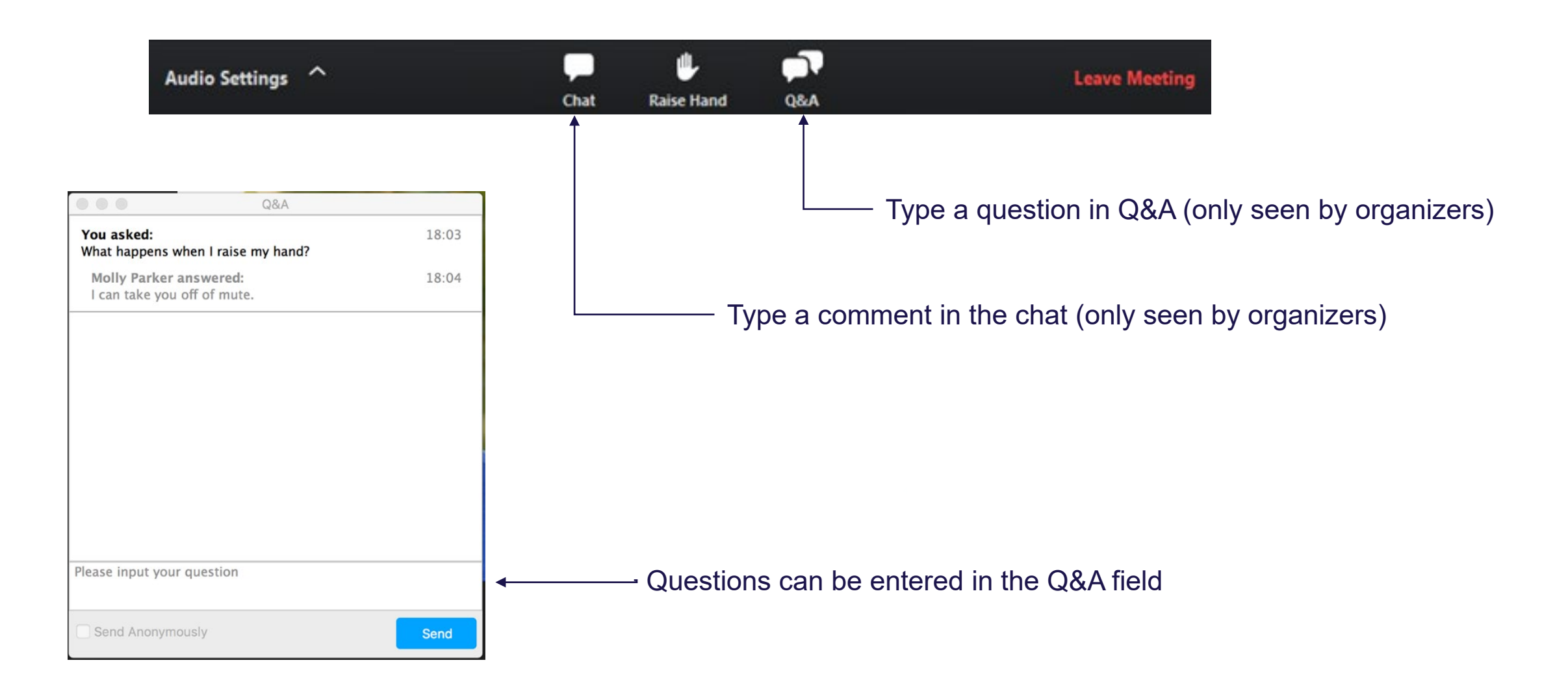

### **Dose Index Registry (DIR®) Training Webinar Series**

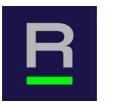

This webinar is first in a series that will continue in February 2024:

- Jan. 31 | Dose Optimization Using the DIR CT Facility Comparison Report
- Feb. 6 | Monitoring Performance with the DIR CT Administrative Aggregate Report

The webinars will be recorded and distributed afterwards.

 Recordings will be posted on <u>https://nrdrsupport.acr.org/support/solutions/articles/11000114744-dir-training-</u> <u>webinar-series</u>

#### Webinar Agenda

- 1. CT Facility Comparisons Report Overview
  - a. Access and Navigation
  - b. Functionality
    - a. Facility Comparisons
    - b. Data Downloads
    - c. Short Name Lookups
- 2. CT Facility Comparisons Report Use Cases
  - a. Detailed Investigation of a Specific Exam Type
  - b. Protocol Usage Volume and Compliance with SOP
  - c. Comparison of a Specific Exam Across Multiple Facilities
- 3. Recent DIR Improvements
  - a. New Modality-Specific Registry Administrator Profiles
  - b. New RPID/Text Search in Exam Name Mapping Tool
  - c. Trauma
- 4. Q&A
- 5. Wrap-up

## **CT Facility Comparison Report Overview**

| _  |   |   |  |
|----|---|---|--|
|    |   |   |  |
|    | - | • |  |
|    |   |   |  |
| 17 |   | - |  |
|    |   |   |  |

| NRDR                                | Ameri<br>Natio | can College of Radiology~<br>nal Radiology Data Registry® | Dose Index Registry                                   |                                                           |                                                |                                            | Support             | Tom Fruscell       | • ~ |
|-------------------------------------|----------------|-----------------------------------------------------------|-------------------------------------------------------|-----------------------------------------------------------|------------------------------------------------|--------------------------------------------|---------------------|--------------------|-----|
| <u> </u>                            | 4              |                                                           |                                                       |                                                           | Corporate Account - Facility                   | 100000 - 100000: ACR Test                  |                     |                    | ~   |
| ACR NRDR Homepage                   |                | About DIR                                                 |                                                       |                                                           |                                                |                                            |                     |                    |     |
| DIR                                 |                |                                                           |                                                       |                                                           |                                                |                                            |                     |                    |     |
| Data Management                     | ^              | The DIR enables participants to b                         | enchmark dose indices performance data against re     | gional and national values using interactive reports. T   | The report's extensive filters facilitate pinp | ointing outlier exams and identifying perf | formance pattern    | s for further      |     |
| Exam Name Mapping @                 | 1              | investigation to ensure high-quali                        | ty exam performance and patient care.                 |                                                           |                                                |                                            |                     |                    |     |
| Exam Name Mapping<br>Settings       |                | DIR-CT dose indices reports have                          | been available since 2011 and work is underway to     | nclude a full slate of fluoroscopy, digital radiography a | and nuclear medicine reports. The DIR aut      | tomatically de-identifies exam data sent   | directly to the reg | istry with modalit | ¥-  |
| Manage Device Profiles              |                | specific dose information. Check                          | the DIR Available Reports page in the NRDR Knowle     | ge Base for ongoing updates.                              |                                                |                                            |                     |                    |     |
| Fluoro Skin Reaction<br>Assessments |                | The DIR offers opportunities to be                        | th fulfill reporting requirements for the Merit-based | incentive Payment System (MIPS) and earn credit for       | Maintenance of Certification (MOC) Part        | IV requirements of the American Board o    | f Radiology (ABR    | ).                 |     |
| Reports                             | ^              |                                                           |                                                       |                                                           |                                                |                                            |                     |                    |     |
| Operational Reports                 | ~              |                                                           |                                                       |                                                           |                                                |                                            |                     |                    |     |
| Exam Detail                         |                |                                                           |                                                       |                                                           |                                                |                                            |                     |                    |     |
| Interactive Reports                 | ^              |                                                           |                                                       |                                                           |                                                |                                            |                     |                    |     |
| Aggregate Reports                   |                |                                                           |                                                       |                                                           |                                                |                                            |                     |                    |     |
| ст                                  | ^              |                                                           |                                                       |                                                           |                                                |                                            |                     |                    |     |
| CT Standardized Doc<br>Index 2      | ie .           |                                                           |                                                       |                                                           |                                                |                                            |                     |                    |     |
| CT Summary of Data<br>Submitted [2] |                |                                                           |                                                       |                                                           |                                                |                                            |                     |                    |     |
| CT Facility<br>Comparisons 🗵        |                |                                                           |                                                       |                                                           |                                                |                                            |                     |                    |     |
| DR                                  | ^              |                                                           |                                                       |                                                           |                                                |                                            |                     |                    |     |
| DR Standardized Dor<br>Index (2)    | ie.            |                                                           |                                                       |                                                           |                                                |                                            |                     |                    |     |
| DR Summary of Data<br>Submitted 🛛   |                |                                                           |                                                       |                                                           |                                                |                                            |                     |                    |     |
| Fluoro                              | ^              |                                                           |                                                       |                                                           |                                                |                                            |                     |                    |     |
| Fluoro Standardized<br>Dose Index 🔄 |                |                                                           |                                                       |                                                           |                                                |                                            |                     |                    |     |

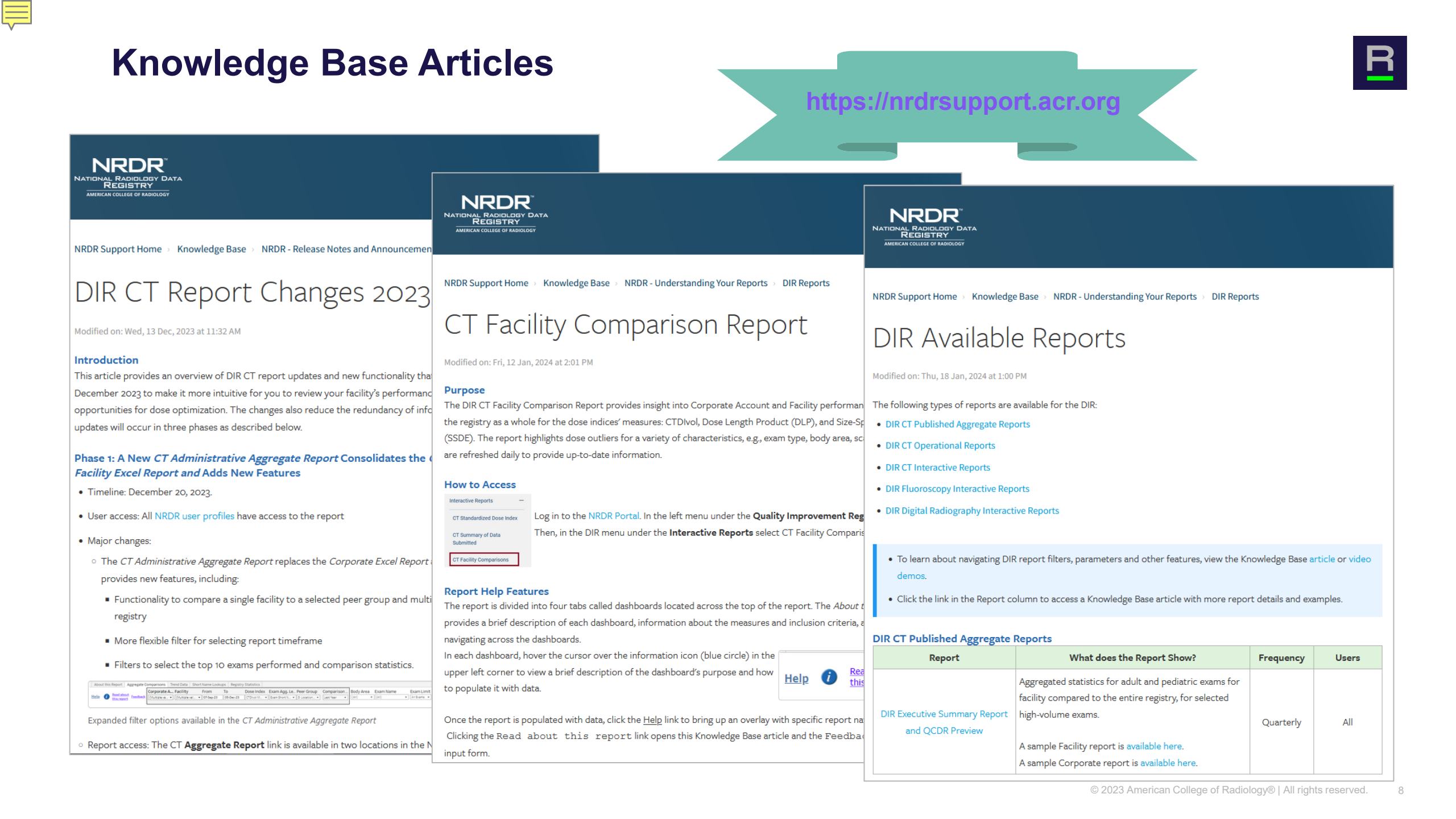

**Target Audience for CT Facility Comparison Report** 

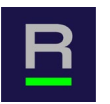

- 1. Physicists
- 2. QA Lead Technologists
- 3. Physics assistants tasked with protocol management and review

#### Navigating to the CT Facility Comparison Report

# R

#### National Radiology Data Registry®

American College of Radiology

#### ACR NRDR Homepage

New Corporate Account Registration

Quality Improvement Registries

СТС

DIR

GRID

LCSR

MIPS Participation Portal

NMD

**3D Printing** 

Pilot and Research Registries

Assess-AI

CDSR

LI-RADS

#### NRDR

The National Radiology Data Regis comparing facility data to that of t allows information to be shared acr

#### Quality Improveme

All NRDR registries are certified as a

#### CTC Registry

The CT Colonography (CTC) R participants receive feedback

#### DIR

The Dose Index Registry (DII procedure name and age grou The DIR supports reporting re

GRID

#### Navigating to the CT Facility Comparison Report

| R |  |
|---|--|
|   |  |

| NRDR                                     | <b>Ameri</b><br>Natior | <b>can College</b> <i>of</i> <b>Radiology</b> ™<br>nal Radiology Data Registry® | Dose Index Registry                                                                                                    | Support               | Log in with ACR Account   |
|------------------------------------------|------------------------|---------------------------------------------------------------------------------|----------------------------------------------------------------------------------------------------|-----------------------|---------------------------|
| <b></b>                                  | ÷                      | About DIR                                                                       |                                                                                                    |                       |                           |
| ACR NRDR Homepage                        |                        | The DIR enables participants to                                                 | benchmark dose indices performance data against regional and national values using interactive reports. The report's extensive f           | lters facilitate pinp | ointing outlier exams and |
| Resources                                | ^                      | identifying performance pattern                                                 | s for further investigation to ensure high-quality exam performance and patient care.                                                      | enorts. The DIR aut   | romatically de-identifies |
| Features                                 |                        | exam data sent directly to the re                                               | gistry with modality-specific dose information. Check the DIR Available Reports page in the NRDR Knowledge Base for ongoing u              | idates.               |                           |
| Data Dictionary 🖸<br>Available Reports 🖸 |                        | The DIR offers opportunities to<br>American Board of Radiology (A               | both fulfill reporting requirements for the Merit-based Incentive Payment System (MIPS) and earn credit for Maintenance of Certifi<br>BR). | cation (MOC) Part I   | V requirements of the     |
|                                          |                        |                                                                                 |                                                                                                    |                       |                           |
|                                          |                        |                                                                                 |                                                                                                    |                       |                           |
|                                          |                        |                                                                                 |                                                                                                    |                       |                           |

#### Navigating to the CT Facility Comparisons Report

| R |  |
|---|--|
|   |  |

| <u> </u>                                                                                          | ÷             | Corporate Account - Facility 100000 - 100000: ACR Test                                                                                                    | ~ |
|---------------------------------------------------------------------------------------------------|---------------|----------------------------------------------------------------------------------------------------|---|
| ACR NRDR Homepage                                                                                 |               | About DIR                                                                                                    |   |
| Data Management<br>Exam Name Mapping 🖸<br>Exam Name Mapping<br>Settings<br>Manage Device Profiles | ^             | The DIR enables participants to benchmark dose indices performance data against regional and national values using interactive reports. The report's extensive filters facilitate pinpointing outlier exams and identifying performance patterns for further investigation to ensure high-quality exam performance and patient care.<br>DIR-CT dose indices reports have been available since 2011 and work is underway to include a full slate of fluoroscopy, digital radiography and nuclear medicine reports. The DIR automatically de-identifies exam data sent directly to the registry with modality-specific dose information. Check the DIR Available Reports page in the NRDR Knowledge Base for ongoing updates. |   |
| Fluoro Skin Reaction<br>Assessments<br>Reports                                                    | ^             | The DIR offers opportunities to both fulfill reporting requirements for the Merit-based Incentive Payment System (MIPS) and earn credit for Maintenance of Certification (MOC) Part IV requirements of the American Board of Radiology (ABR).                                                                                                    |   |
| Operational Reports<br>Exam Detail<br>Interactive Reports                                         | ^             |                                                                                                    |   |
| Aggregate Reports<br>CT<br>CT Standardized Dose<br>Index 🗹                                        | <b>^</b><br>e |                                                                                                    |   |
| CT Summary of Data<br>Submitted 🗹<br>CT Facility<br>Comparisons 🗹<br>DR                           | ^             |                                                                                                    |   |

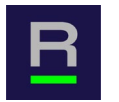

Potentially, after flagging a high-dose finding:

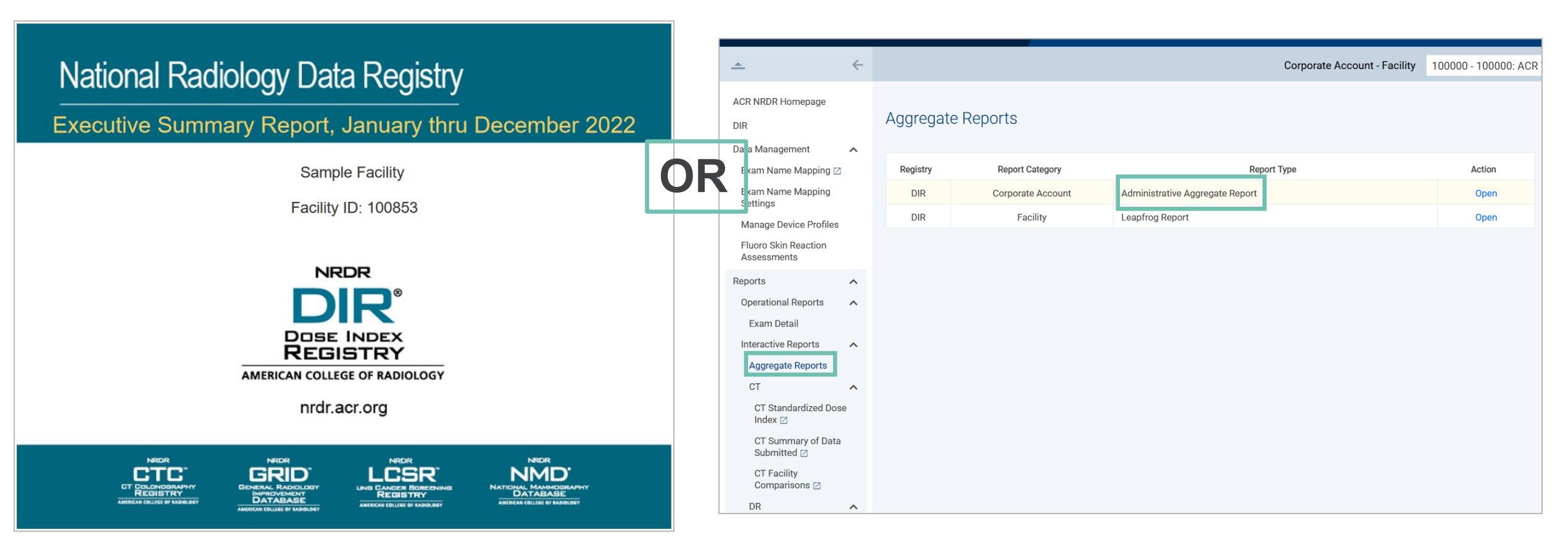

Investigational question:

• Are there specific scanners or scan protocols that contribute to the high-dose finding?

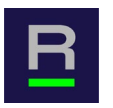

- Example: CT HEAD BRAIN WO CONTRAST
  - I already know this exam has a median dose index that is 1.35 times the registry, and I would like to investigate further.
  - This prior information may have been obtained from the DIR Executive Summary Report OR from the CT Facility Comparison Report (Top 10 Exams filter.

Ē

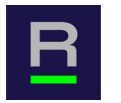

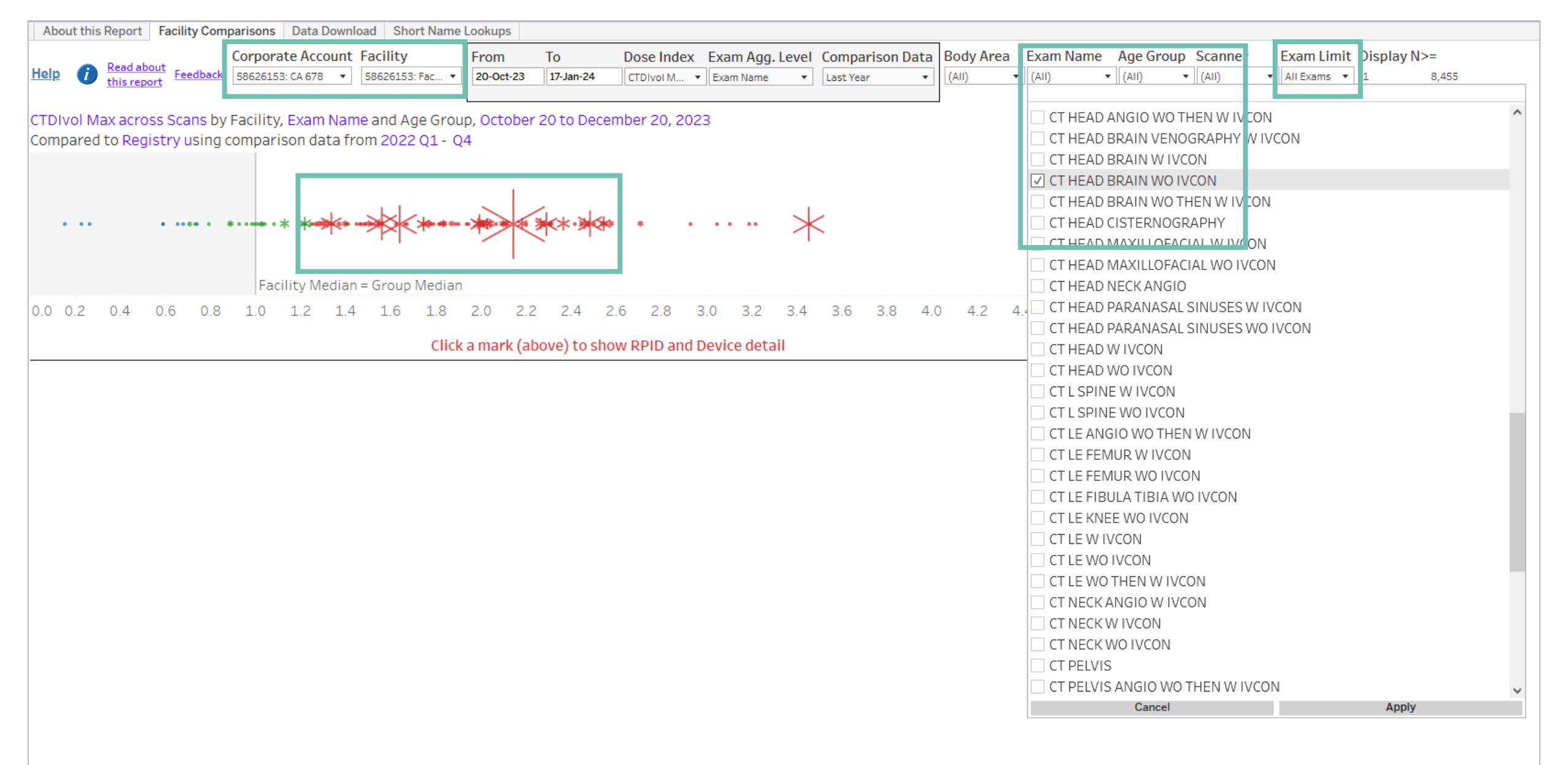

Ę

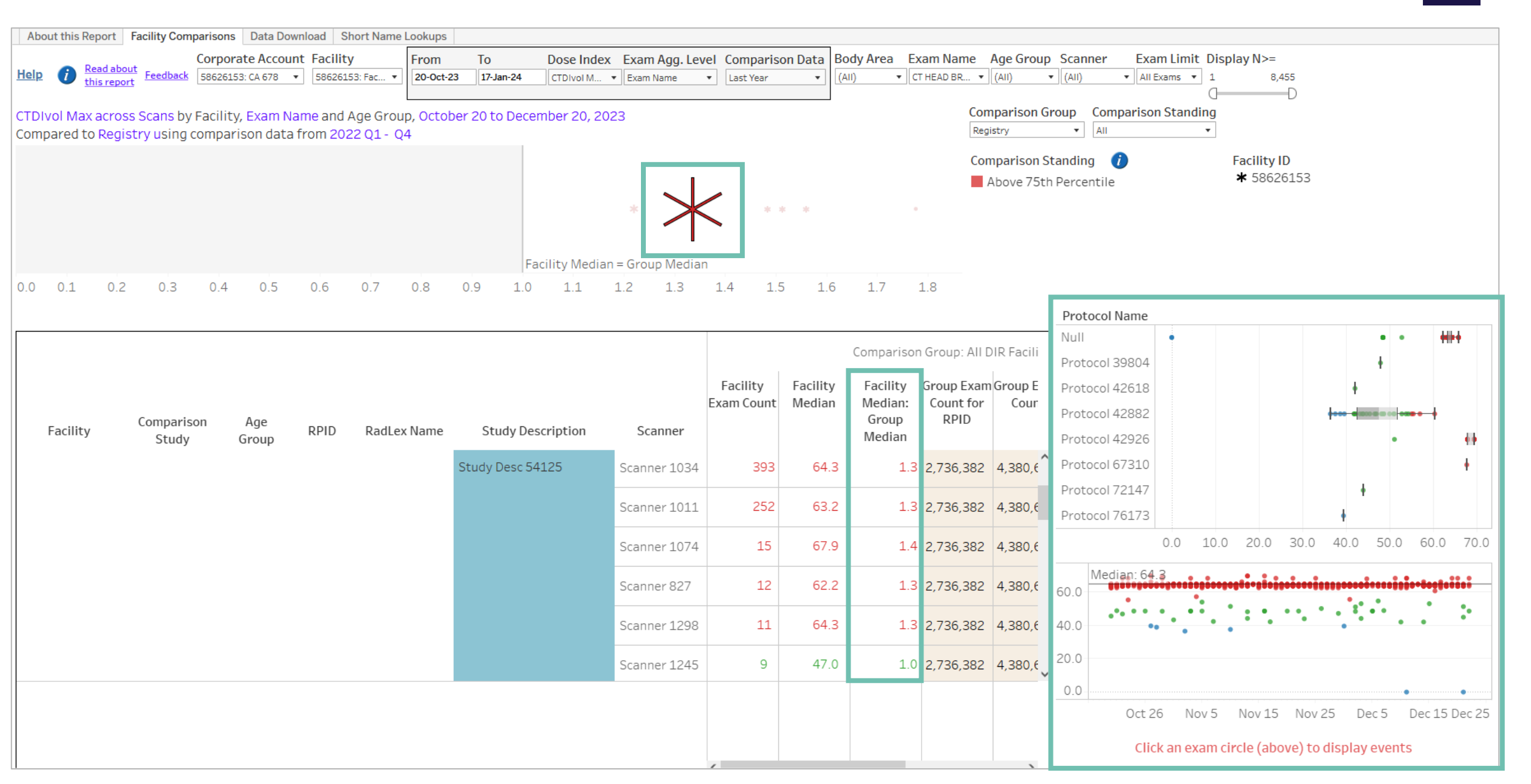

Ę

| R |
|---|
|---|

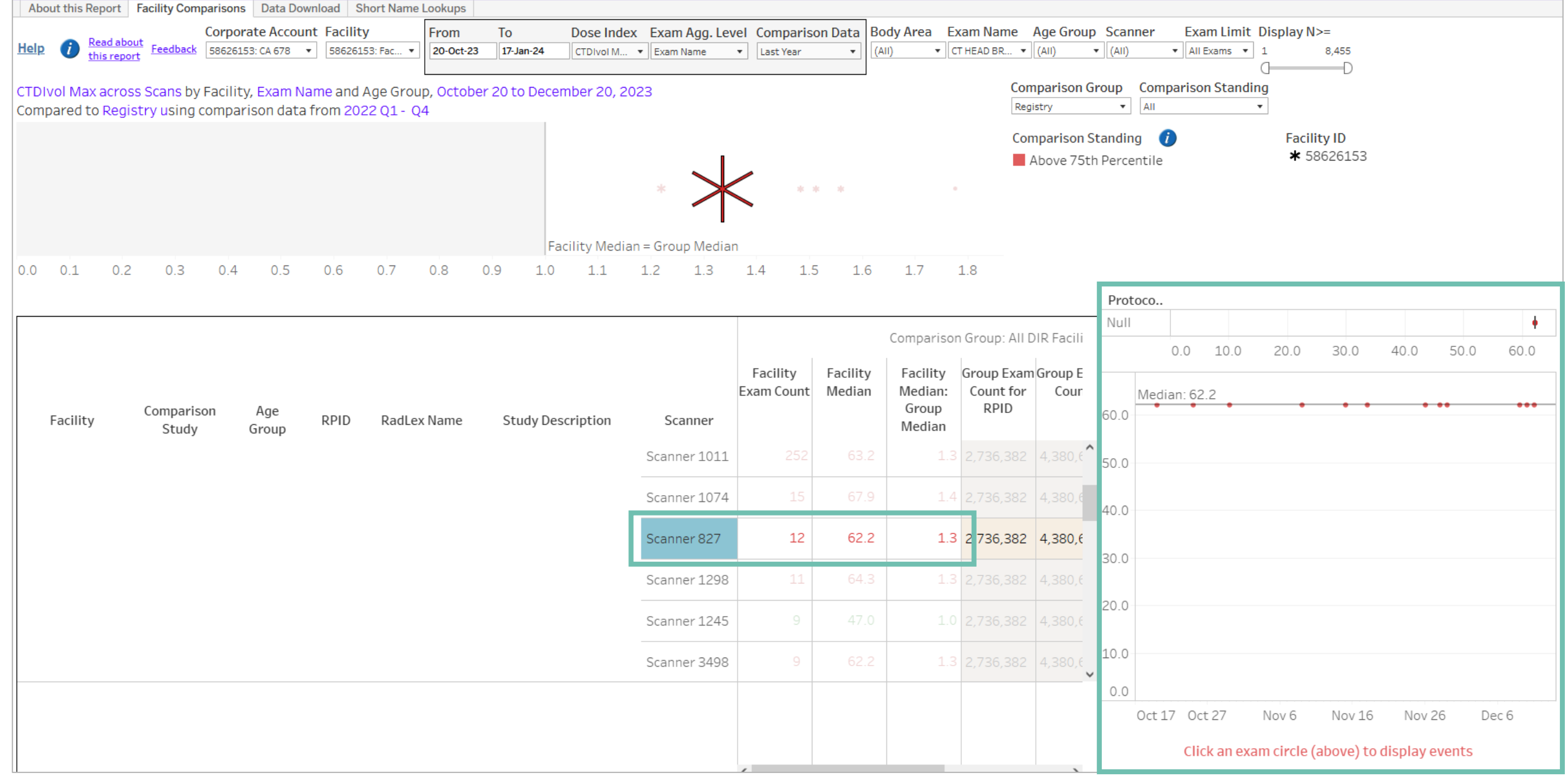

| R |
|---|
|   |

| About this Report Facility Comparisons Data Download Short Name Lookups                                                                                                    |                               |                               |                    |                     |                 |            |                                                |  |  |  |  |  |  |  |
|----------------------------------------------------------------------------------------------------|-------------------------------|-------------------------------|--------------------|---------------------|-----------------|------------|------------------------------------------------|--|--|--|--|--|--|--|
| Corporate Account Facility From To Dose Index                                                                                                    | x Exam Agg. Lev               | el Comparis                   | on Data Bo         | ody Area Ex         | kam Name        | Age Group  | p Scanner Exam Limit Display N>=               |  |  |  |  |  |  |  |
| neip         Image: Theorem         Feedback         58626153: CA 678         S8626153: Fac         Image: Theorem         Image: Theorem | <ul> <li>Exam Name</li> </ul> | <ul> <li>Last Year</li> </ul> | • (A               | AII) 🔻 C            | THEAD BR 🔻      | (AII)      | _ (AII) ↓ AII Exams ↓ 1 8,455                  |  |  |  |  |  |  |  |
| CTDIvol Max across Scans by Facility, Exam Name and Age Group, October 20 to December 20, 20                                                                                                    | 023                           |                               |                    |                     | Corr            | parison G  | Group Comparison Standing                      |  |  |  |  |  |  |  |
| Compared to Registry using comparison data from 2022 Q1 - Q4                                                                                                    |                               |                               |                    |                     | Regi            | stry       | ▼ AII ▼                                        |  |  |  |  |  |  |  |
|                                                                                                    |                               |                               |                    |                     | Con             | nparison S | Standing 🥡 Facility ID                         |  |  |  |  |  |  |  |
|                                                                                                    |                               |                               |                    |                     | ļ A             | Above 75t  | th Percentile <b>*</b> 58626153                |  |  |  |  |  |  |  |
|                                                                                                    | * 🗡                           | * *                           | • •                | •                   |                 |            |                                                |  |  |  |  |  |  |  |
|                                                                                                    |                               |                               |                    |                     |                 |            |                                                |  |  |  |  |  |  |  |
| Facility Media                                                                                                    | n = Group Median              | 1                             |                    |                     |                 |            |                                                |  |  |  |  |  |  |  |
| 0.0 0.1 0.2 0.3 0.4 0.5 0.6 0.7 0.8 0.9 1.0 1.1                                                                                                    | 1.2 1.3                       | 1.4 1.5                       | 5 1.6              | 1.7                 | 1.8             |            |                                                |  |  |  |  |  |  |  |
|                                                                                                    |                               |                               |                    |                     |                 |            | Protocol Name                                  |  |  |  |  |  |  |  |
|                                                                                                    |                               |                               |                    | Comparisor          | Group: All D    | ID Eacili  | Protocol 42882                                 |  |  |  |  |  |  |  |
|                                                                                                    |                               |                               |                    |                     | I GI GUD. All D |            | 0.0 10.0 20.0 30.0 40.0 50.0                   |  |  |  |  |  |  |  |
|                                                                                                    |                               | Facility<br>Exam Count        | Facility<br>Median | Facility<br>Median: | Group Exam      | Group E    | •                                              |  |  |  |  |  |  |  |
| Comparison Age DDD Dadley Name Study Description                                                                                                    | Connor                        | Exam counc                    | Wedian             | Group               | RPID            | cour       | •<br>50.0                                      |  |  |  |  |  |  |  |
| Study Group RPID Radlex Name Study Description                                                                                                    | Scanner                       |                               |                    | Median              |                 |            |                                                |  |  |  |  |  |  |  |
|                                                                                                    | Scanner 1011                  |                               |                    | 1.3                 |                 | 4,380,€    | 40.0                                           |  |  |  |  |  |  |  |
|                                                                                                    | Scanner 1074                  | 15                            | 67.9               | 1.4                 | 2 736 382       | 4 380 6    | 10.0                                           |  |  |  |  |  |  |  |
|                                                                                                    |                               |                               |                    |                     | 2,700,002       | 1,000,0    | 20.0                                           |  |  |  |  |  |  |  |
|                                                                                                    | Scanner 827                   |                               |                    | 1.3                 |                 | 4,380,6    | 50.0                                           |  |  |  |  |  |  |  |
|                                                                                                    | Scanner 1298                  | 11                            |                    | 1.3                 | 2 736 382       |            |                                                |  |  |  |  |  |  |  |
|                                                                                                    |                               |                               |                    |                     |                 |            | 20.0                                           |  |  |  |  |  |  |  |
|                                                                                                    | Scanner 1245                  | 9                             | 47.0               | 1.0                 | 2,736,382       | 4,380,€    |                                                |  |  |  |  |  |  |  |
|                                                                                                    | Scanner 3/109                 | Q                             | 62.2               | 1 2                 | 2 736 382       | 4 380 6    | 10.0                                           |  |  |  |  |  |  |  |
|                                                                                                    | Jeanner J+30                  |                               |                    |                     | 2,730,302       | •,550,0    | Ч                                              |  |  |  |  |  |  |  |
|                                                                                                    |                               |                               |                    |                     |                 |            | 0.0<br>Oct 27 Nov 6 Nov 16 Nov 26 Dec 6 Dec 16 |  |  |  |  |  |  |  |
|                                                                                                    |                               |                               |                    |                     |                 |            |                                                |  |  |  |  |  |  |  |
|                                                                                                    |                               | /                             |                    |                     |                 | ``         | Click an exam circle (above) to display events |  |  |  |  |  |  |  |

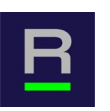

#### Summary

- Starting point: The CT HEAD BRAIN WO CONTRAST exam was known to have a high median dose index (CTDIvol maximum across scans).
  - Median CTDIvol: Facility: 64 mGy, Registry: 48 mGy, (1.3 facility/median ratio)
- We used the DIR to find the median dose index for each scanner at the facility. A bimodal distribution was observed.
  - One group of scanners with dose index of 1.3 times the registry median
  - Second group of scanners with dose index of 1.0 times the registry median
  - The group with the lower dose index used TCM, whereas the higher group did not.
- Potential follow-up:
  - Investigate a potential dose reduction using TCM in the first group of scanners.

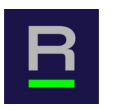

Investigational question:

• What is the incidence of incorrect CT protocol selection at the scanner?

Example:

• Let's find the distributions of scan protocols used for the CT CHEST WO IVCON exam.

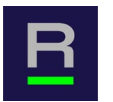

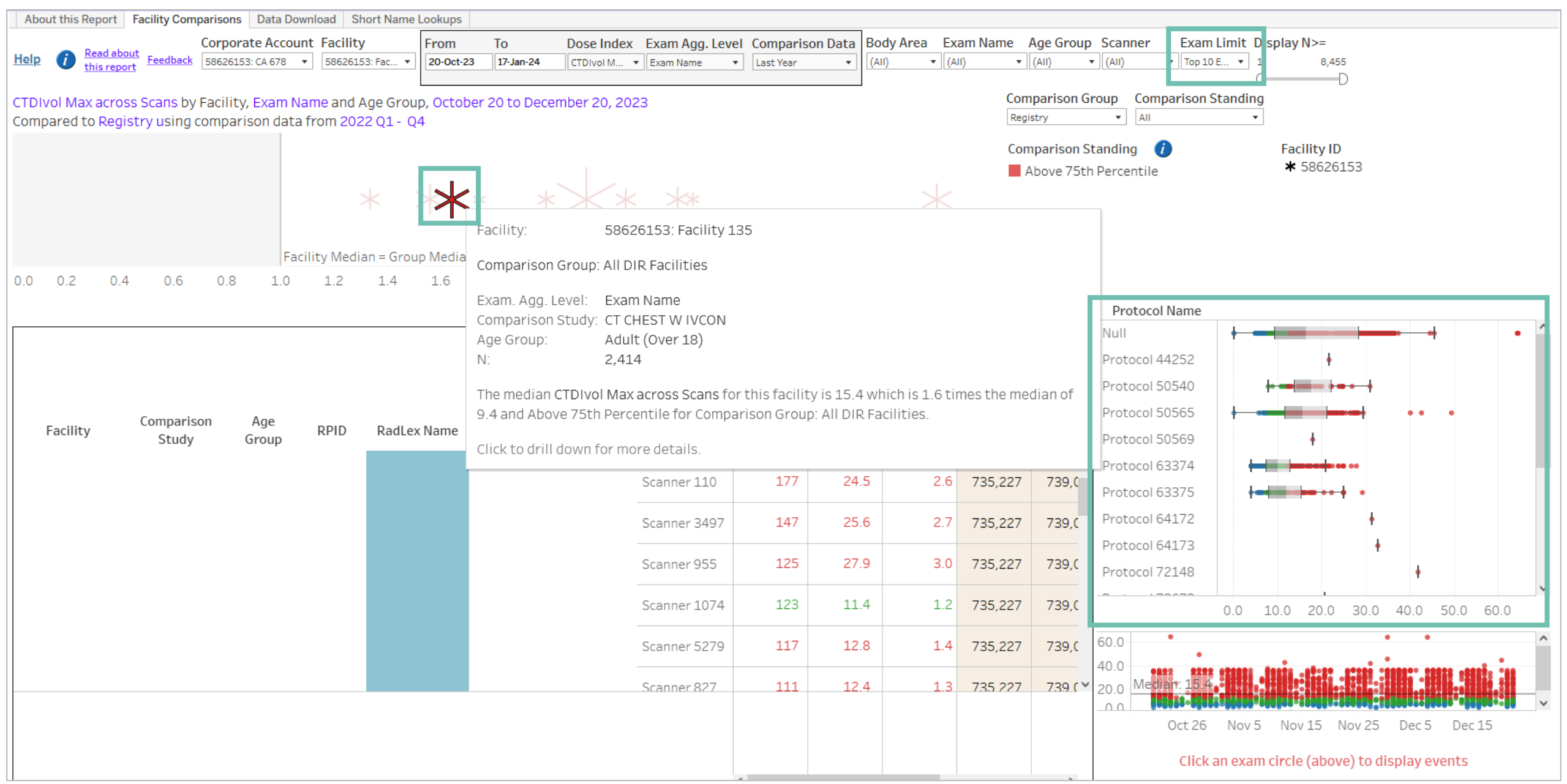

| R |  |
|---|--|
|   |  |

| About this Report    | Facility Comparis   | ons Data Dow   | vnload     | Short Name L | ookups                   |                                      |             |                         |             |            |           |                   | _                  |              |                              |             |           |        |               |       |
|----------------------|---------------------|----------------|------------|--------------|--------------------------|--------------------------------------|-------------|-------------------------|-------------|------------|-----------|-------------------|--------------------|--------------|------------------------------|-------------|-----------|--------|---------------|-------|
|                      | Сог                 | porace Account | it Facilit | ty           | From                     | То                                   | Dose Index  | Exam Agg                | .Level Com  | parison Da | Body Area | Exam Name         | l xam Limit Age Gi | roup Scanne  | er PeerG                     | roupStatis  | stics Sta | nding  | Show [        | Exams |
| Help 1 Read abo      | ort Feedback 586    | 26153: CA 678  | • 58626    | 153: Facil 🔻 | 20-0ct-23                | 17-Jan-24                            | CTDIvol M • | Exam Name               | ▼ Last      | Year 🔹     | (AII)     | ▼ CT CHEST W ▼    | All Exams 🔻 (All)  | ▼ (AII)      | <ul> <li>Location</li> </ul> | n 🔻 (Multir | pl 🔻 All  | •      | No            | -     |
|                      |                     |                |            |              |                          |                                      |             |                         |             |            |           |                   |                    |              |                              |             |           |        |               |       |
| CTDIvol Max acros    | ss Scans Compa      | ared to Regist | try and I  | Location Ty  | v <mark>pe</mark> by Fac | ility, Exam                          | Name and Ag | e Group, <mark>O</mark> | ctober 20 t | o December | 20, 2023  | CT CHEST A        | BDOMEN WO IVCO     | ON           |                              |             |           | ^      |               |       |
| Age Group(s): All    |                     |                |            |              |                          |                                      |             |                         |             |            |           | CT CHEST A        | BDOMEN WO THE      | N W IVCON    |                              |             |           |        |               |       |
| Scanner(s): All      |                     |                |            |              |                          |                                      |             |                         |             |            |           | CT CHEST A        | NGIO WO THEN W     | IVCON        |                              |             |           |        |               |       |
| Using Comparison     | 1 Data from: 20     | 22 Q1 - Q4     |            |              |                          |                                      |             |                         |             |            |           | CT CHEST B        | RONCHOGRAPHY       |              |                              |             |           |        |               |       |
| Summary Table        |                     |                |            |              |                          |                                      |             |                         |             |            |           | CT CHEST H        | IEART              |              |                              |             |           |        |               |       |
| Summary Table        |                     |                |            |              |                          |                                      |             |                         |             |            |           | CT CHEST H        | IEART ANGIO W IV   | CON          |                              |             |           |        |               |       |
|                      |                     |                |            |              |                          | CT CHEST HEART ANGIO WO THEN W IVCON |             |                         |             |            |           |                   |                    |              |                              |             |           |        |               |       |
|                      |                     |                |            |              |                          |                                      |             |                         |             |            |           | CT CHEST LOW DOSE |                    |              |                              |             |           |        |               |       |
|                      |                     |                |            |              |                          |                                      |             |                         |             |            |           | CT CHEST L        | OW DOSE WO IVCO    | N            |                              |             |           |        |               |       |
|                      |                     |                |            |              |                          | 0/0                                  | 010 254     | 0/0                     | 010 754     | DID        | Facility  | F CT CHEST P      | ULMONARY ARTE      | RIES ANGIO W | V IVCON                      |             |           |        | Peer          |       |
| Body Area            | E                   | xam Short Nai  | me         | Age          | e Group                  | DIK -<br>Evams                       | Percentile  | Median                  | Percentile  | DIK        | Exam      | CT CHEST P        | ULMONARY ARTE      | RIES W IVCON | 1                            |             |           |        | Group<br>75th | -     |
|                      |                     |                |            |              |                          | LAAIIIS                              | reitentile  | Weulan                  | rencentine  | Standing   | Count     | Pal   CT CHEST V  | ENOGRAPHY W IV     | CON          |                              |             |           | F      | ercent        | ile   |
| aurot.               | at augots           |                |            |              | (0                       | 4 600 600                            |             | 7.0                     | 40.0        | 75         | 4 000     |                   | VIVCON             |              |                              |             |           |        |               |       |
| CHEST                | CICHESIN            | VOIVCON        |            | Adult        | (Over 18)                | 1,620,632                            | 5.5         | 7.9                     | 10.6        | /5         | 1,802     | CI CHEST V        |                    |              |                              |             |           | .0     | 10            | J./   |
|                      |                     |                |            | 15 - 18      | 8y                       | 2,586                                | 3.0         | 4.2                     | 5.5         | 75         | 5         |                   | VCON               |              |                              |             |           | .2     | Ę             | 5.4   |
|                      |                     |                |            | 11 - 14      | 4v                       | 1 782                                | 22          | 31                      | 43          | 50         | 1         |                   |                    |              |                              |             |           | 2      | 1             | 43    |
|                      |                     |                |            |              | .,                       | 1,, 02                               |             |                         |             |            | -         |                   | RITS WO IVCON      |              |                              |             |           |        |               |       |
|                      |                     |                |            | 7 - 10       | У                        | 1,117                                | 1.5         | 1.9                     | ) 2.2       | 75         | 1         |                   | RANASAI SINIISE    | S WO IVCON   |                              |             |           | .9     | 2             | 2.2   |
|                      |                     |                |            |              |                          |                                      |             |                         |             |            |           |                   | DIVCON             | 5 110 11 CON |                              |             |           |        |               |       |
|                      |                     |                |            |              |                          |                                      |             |                         |             |            |           |                   | NGIO WO THEN W     | IVCON        |                              |             |           |        |               |       |
| Set Show Exams = YES | to display exam-lev | el details     |            |              |                          |                                      |             |                         |             |            |           | CT HEAD BE        | RAIN VENOGRAPH     | Y W IVCON    |                              |             |           |        |               |       |
|                      |                     |                |            |              |                          |                                      |             |                         |             |            |           | CT HEAD BE        | RAIN W IVCON       |              |                              |             |           |        |               |       |
|                      |                     |                |            |              |                          |                                      |             |                         |             |            |           | CT HEAD BE        | RAIN WO IVCON      |              |                              |             |           |        |               |       |
|                      |                     |                |            |              |                          |                                      |             |                         |             |            |           | CT HEAD BE        | RAIN WO THEN WI    | IVCON        |                              |             |           |        |               |       |
|                      |                     |                |            |              |                          |                                      |             |                         |             |            |           | CT HEAD CI        | STERNOGRAPHY       |              |                              |             |           |        |               |       |
|                      |                     |                |            |              |                          |                                      |             |                         |             |            |           | CT HEAD M         | AXILLOFACIAL W I   | VCON         |                              |             |           |        |               |       |
|                      |                     |                |            |              |                          |                                      |             |                         |             |            |           | CT HEAD M         | AXILLOFACIAL WO    | IVCON        |                              |             |           | $\sim$ |               |       |
|                      |                     |                |            |              |                          |                                      |             |                         |             |            |           |                   | Cancel             |              |                              | Apply       |           |        |               |       |
|                      |                     |                |            |              |                          |                                      |             |                         |             |            |           |                   |                    |              |                              |             |           |        |               |       |
|                      |                     |                |            |              |                          |                                      |             |                         |             |            |           |                   |                    |              |                              |             |           |        |               |       |
|                      |                     |                |            |              |                          |                                      |             |                         |             |            |           |                   |                    |              |                              |             |           |        |               |       |

Ę

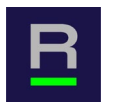

| About th                                      | nis Report                                                                                                    | Facility Com       | parisons Da  | ata Downlo | oad Short I  | Name Lool | kups     |                |                          |                 |                                                                                                    |                   |                           |                                  |                      |                                  |                    |                              |                                       |                           |                                      |                     |
|-----------------------------------------------|----------------------------------------------------------------------------------------------------|--------------------|--------------|------------|--------------|-----------|----------|----------------|--------------------------|-----------------|----------------------------------------------------------------------------------------------------|-------------------|---------------------------|----------------------------------|----------------------|----------------------------------|--------------------|------------------------------|---------------------------------------|---------------------------|--------------------------------------|---------------------|
|                                               | Dead ab                                                                                                    | ot                 | Corporate    | Account    | Facility     | Fre       | om       | То             | Dose Index               | Exam Ag         | g. Level Com                                                                                             | iparison Da       | Body Area                 | Exam Nan                         | ne Exam l            | imit Age Gr                      | oup Scanne         | r PeerG                      | roupStatisti                          | cs Standing               | Show Ex                              | ams                 |
| <u>Help</u> (                                 | this rep                                                                                                    | ort Feedback       | 58626153: CA | 678 -      | 58626153: Fa | :il 🔻 20  | 0-Oct-23 | 17-Jan-24      | CTDIvol M 🔻              | Exam Name       | e ▼ Last                                                                                                 | Year 🔹            | (AII)                     | ▼ CT CHEST W                     | 🔻 All Exan           | ns 🔻 (AII)                       | ▼ (AII)            | <ul> <li>Location</li> </ul> | 🔻 (Multipl                            | . 🔻 All 🔹                 | Yes                                  |                     |
| CTDIvol I<br>Age Grou<br>Scanner(<br>Using Co | TDIvol Max across Scans Compared to Registry and Location Type by Facility, Exam Name and Age Group, October 20 to December 20, 2023<br>ge Group(s): All<br>canner(s): All<br>sing Comparison Data from: 2022 Q1 - Q4 |                    |              |            |              |           |          |                |                          |                 |                                                                                                    |                   |                           |                                  |                      |                                  |                    |                              |                                       |                           |                                      |                     |
| Summary Table                                 |                                                                                                    |                    |              |            |              |           |          |                |                          |                 | <b>58626153: CA 678</b><br>58626153: Facility 135<br>Peer Group = Location type Metropolitan (> 100,000) |                   |                           |                                  |                      |                                  |                    |                              |                                       |                           |                                      |                     |
| Во                                            | dy Area                                                                                                    |                    | Exam Sho     | ort Name   |              | Age G     | roup     | DIR -<br>Exams | DIR - 25th<br>Percentile | DIR -<br>Median | DIR - 75th<br>Percentile                                                                                 | DIR<br>Standing   | Facility<br>Exam<br>Count | Facility -<br>25th<br>Percentile | Facility -<br>Median | Facility -<br>75th<br>Percentile | Peer Exam<br>Count | Peer<br>Group<br>Standing    | Peer<br>Group -<br>25th<br>Percentile | Peer<br>Group -<br>Median | Peer<br>Group -<br>75th<br>Percentil | е                   |
| CHEST                                         |                                                                                                    | CT CHE             | EST WO IVCC  | N          |              | Adult (O  | ver 18)  | 1,620,632      | 5.5                      | 7.9             | 10.6                                                                                                    | 75                | 1,802                     | 8.5                              | 12.3                 | 16.5                             | 808,170            | 7                            | 5 5.5                                 | 5 8.0                     | 10.                                  | 7                   |
|                                               |                                                                                                    |                    |              |            | -            | 15 - 18y  |          | 2,586          | 3.0                      | 4.2             | 5.5                                                                                                    | 75                | 5                         | 4.9                              | 5.6                  | 6.1                              | 2,466              | 7                            | 5 3.0                                 | ) 4.2                     | 5.                                   | 4                   |
|                                               |                                                                                                    |                    |              |            |              | 11 - 14v  |          | 1.782          | 2.2                      | 3.1             | 4.3                                                                                                    | 50                | 1                         | 2.9                              | 2.9                  | 2.9                              | 1.742              | 5                            | 0 2.3                                 | 3 3.2                     | 4                                    | 3                   |
|                                               |                                                                                                    |                    |              |            |              | 7 100     |          | 1 117          | 1.5                      | 1.0             | 2.2                                                                                                    | 75                | 1                         | 2.0                              | 2.0                  | 2.0                              | 1 117              | - 7                          | 5 14                                  | 5 10                      | 2                                    | 2                   |
|                                               |                                                                                                    |                    |              |            |              | /-10y     |          | 1,11/          | 1.5                      | 1.9             | 2.2                                                                                                    | /3                | T                         | 5.0                              | 5.0                  | 5.0                              | 1,11/              | 1                            | J 1.,                                 | J.9                       | ۷.                                   | 2                   |
| Inde                                          | x Fa                                                                                                    | cility             |              | Compari    | ison Study   | Age       | Group    | Dose I         | ndex                     | DIR<br>Perc     | 25th DI<br>entile M                                                                                      | IR DI<br>edian Pe | R 75th<br>rcentile        | Facility<br>Median               | Facility<br>Exams    | Comparis                         | son - Overall      |                              | Dose<br>Index (<br>Value              | Comparison - this         | Exam                                 | Comparise<br>Period |
|                                               |                                                                                                    |                    | 8            |            |              | 7         |          | 7              |                          | 7               | 7                                                                                                    | 7                 | V                         | 7                                |                      | 7                                |                    | $\nabla$                     | 7                                     |                           | 8                                    | Sutu                |
| 1                                             | 58                                                                                                    | 626153: Facility 1 | 135          | CT CHES    | ST WO IVCON  | 7 - 1     | 0у       | CTDIve         | I Max across Scans       | ;               | 1.5                                                                                                    | 1.9               | 2.2                       | 3.8                              |                      | 1 > 75th Pe                      | ercentile          |                              | 3.8                                   | >75th Percentile          |                                      | 2022 Q ^ III        |
| 2                                             | 58                                                                                                    | 626153: Facility 1 | 135          | CT CHES    | ST WO IVCON  | 11 -      | 14y      | CTDIve         | I Max across Scans       | ;               | 2.2                                                                                                    | 3.1               | 4.3                       | 2.9                              |                      | 1 Between                        | 25th and 75th      |                              | 2.9 E                                 | Between 25th and          | 75th                                 | 2022 Q              |
| 3                                             | 58                                                                                                    | 626153: Facility 1 | 135          | CT CHES    | ST WO IVCON  | 15 -      | 18y      | CTDIve         | I Max across Scans       | ;               | 3.0                                                                                                    | 4.2               | 5.5                       | 5.6                              |                      | 5 > 75th Pe                      | ercentile          |                              | 6.1                                   | 75th Percentile           |                                      | 2022 Q 👷            |
| 4                                             | 58                                                                                                    | 626153: Facility 1 | 135          | CT CHES    | ST WO IVCON  | 15 -      | 18y      | CTDIve         | I Max across Scans       | ;               | 3.0                                                                                                    | 4.2               | 5.5                       | 5.6                              |                      | 5 > 75th Pe                      | ercentile          |                              | 6.8                                   | >75th Percentile          |                                      | 2022 Q              |
| 5                                             | 58                                                                                                    | 626153: Facility 1 | 135          | CT CHES    | T WO IVCON   | 15 -      | 18y      | CTDIve         | I Max across Scans       | ;               | 3.0                                                                                                    | 4.2               | 5.5                       | 5.6                              |                      | 5 > 75th Pe                      | ercentile          |                              | 5.6                                   | >75th Percentile          |                                      | 2022 Q              |
| 6                                             | 58                                                                                                    | 626153: Facility 1 | 135          | CT CHES    | T WO IVCON   | 15 -      | 18y      | CTDIve         | I Max across Scans       | ;               | 3.0                                                                                                    | 4.2               | 5.5                       | 5.6                              |                      | 5 > 75th Pe                      | ercentile          |                              | 4.9 E                                 | Between 25th and          | 75th                                 | 2022 Q              |
| 7                                             | 58                                                                                                    | 626153: Facility 1 | 135          | CT CHES    | T WO IVCON   | 15 -      | 18y      | CTDIve         | I Max across Scans       | ;               | 3.0                                                                                                    | 4.2               | 5.5                       | 5.6                              |                      | 5 > 75th Pe                      | ercentile          |                              | 4.0 E                                 | Between 25th and          | 75th                                 | 2022 Q              |
| <                                             |                                                                                                    |                    |              |            |              |           |          |                |                          |                 |                                                                                                    |                   |                           |                                  |                      |                                  |                    |                              |                                       |                           |                                      | >                   |

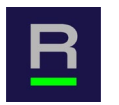

| About this Repor                                                        | t Facility Com                      | nparisons                | Data Downloa       | ad Sho    | rt Name L | ookups      |                |                          |                              |                  |               |                 |                           |                                  |                        |                                         |                                                 |                              |                                       |                           |                                      |                  |
|-------------------------------------------------------------------------|-------------------------------------|--------------------------|--------------------|-----------|-----------|-------------|----------------|--------------------------|------------------------------|------------------|---------------|-----------------|---------------------------|----------------------------------|------------------------|-----------------------------------------|-------------------------------------------------|------------------------------|---------------------------------------|---------------------------|--------------------------------------|------------------|
| Read a                                                                  | about                               | Corporate                | e Account F        | acility   |           | From        | То             | Dose Index               | Exam A                       | gg. Level        | Comp          | arison Da       | Body Area                 | Exam Na                          | ne <mark>Exam l</mark> | imit Age Gr                             | oup Scanne                                      | er Peer Grou                 | upStatisti                            | cs Standin                | g Show Ex                            | ams              |
| Help T this re                                                          | eport Feedback                      | 58626153:0               | CA 678 🔻 🗄         | 58626153: | Facil 🔻   | 20-Oct-23   | 17-Jan-24      | CTDIvol M                | <ul> <li>Exam Nar</li> </ul> | ne 🔻             | Last Ye       | ear 🔻           | (AII)                     | ▼ CT CHEST W                     | 🔻 All Exan             | ns 🔻 (AII)                              | ▼ (AII)                                         | <ul> <li>Location</li> </ul> | <ul> <li>(Multipl.)</li> </ul>        | . ▼ AII                   | ▼ Yes                                | •                |
| CTDIvol Max acr<br>Age Group(s): A<br>Scanner(s): All<br>Using Comparis | ross Scans Co<br>II<br>on Data from | ompared to<br>n: 2022 Q1 | o Registry :<br>Q4 | and Loc   | ation Ty  | vpe by Faci | ility, Exam №  | Name and Ag              | je Group,                    | October          | 20 to         | December 2      | 20, 2023                  |                                  |                        |                                         |                                                 |                              |                                       |                           |                                      |                  |
| Summary Table                                                           | ò                                   |                          |                    |           |           |             |                |                          |                              |                  |               |                 |                           |                                  |                        |                                         |                                                 |                              |                                       |                           |                                      |                  |
|                                                                         |                                     |                          |                    |           |           |             |                |                          |                              |                  |               |                 |                           | Pee                              | er Group = L           | 58626153<br>58626153: I<br>ocation type | <b>3: CA 678</b><br>Facility 135<br>Metropolita | an (> 100,00                 | 0)                                    |                           |                                      |                  |
| Body Area                                                               |                                     | Exam Si                  | hort Name          |           | Age       | e Group     | DIR -<br>Exams | DIR - 25th<br>Percentile | DIR -<br>Mediar              | DIR - )<br>Perce | 75th<br>ntile | DIR<br>Standing | Facility<br>Exam<br>Count | Facility -<br>25th<br>Percentile | Facility -<br>Median   | Facility -<br>75th<br>Percentile        | Peer Exam<br>Count                              | Peer<br>Group<br>Standing    | Peer<br>Group -<br>25th<br>Percentile | Peer<br>Group -<br>Median | Peer<br>Group -<br>75th<br>Percentil | e                |
| CHEST                                                                   | CT CHE                              | EST WO IVO               | CON                |           | Adult     | (Over 18)   | 1,620,632      | 5.5                      | 7                            | .9               | 10.6          | 75              | 1,802                     | 8.5                              | 12.3                   | 16.5                                    | 808,170                                         | 75                           | 5.5                                   | 5 8.0                     | 10.                                  | 7                |
|                                                                         |                                     |                          |                    |           | 15-1      | 8y          | 2,586          | 3.0                      | 4                            | .2               | 5.5           | 75              | 5                         | 4.9                              | 5.6                    | 6.1                                     | 2,466                                           | 75                           | 3.(                                   | ) 4.2                     | 5.                                   | 4                |
|                                                                         |                                     |                          |                    |           | 11 - 1    | 4у          | 1,782          | 2.2                      | 3                            | 1                | 4.3           | 50              | 1                         | 2.9                              | 2.9                    | 2.9                                     | 1,742                                           | 50                           | 2.3                                   | 3 3.2                     | 4.                                   | 3                |
|                                                                         |                                     |                          |                    |           | 7 - 10    | у           | 1,117          | 1.5                      | 1                            | .9               | 2.2           | 75              | 1                         | 3.8                              | 3.8                    | 3.8                                     | 1,117                                           | 75                           | 1.5                                   | 5 1.9                     | 2.                                   | 2                |
|                                                                         |                                     |                          |                    |           |           |             |                |                          |                              |                  |               |                 |                           |                                  |                        |                                         |                                                 |                              |                                       |                           |                                      |                  |
| on - this Exam                                                          | Comparison Tim<br>Period            | ne                       | ACR Exam<br>ID     | RPI       | D         | Exam Na     | ime            |                          | Be                           | ody Area         |               | Study Des       | cription                  | Ŷ                                | Scanner                | =                                       | Protocol Nat                                    | me                           | Stu                                   | dy Date                   | St                                   | udy IIII<br>me O |
| 7                                                                       |                                     | $\nabla$                 |                    | 7         | V         |             |                |                          | 7                            |                  | V             | 7               |                           | V                                |                        | 7                                       |                                                 |                              | <b>V</b> m                            | m/dd/yyyy Ĉ               |                                      | Z uuu            |
| centile                                                                 | 2022 Q1 - Q4                        |                          | 474,041,6          | 30 RPII   | D16       | CT CHES     | T WO IVCON     |                          | C                            | HEST             |               | Study Desc      | : 43920                   | Sca                              | nner 1074              |                                         | Protocol 505                                    | 69                           | 11/0                                  | 08/2023                   | 2:                                   | 3:59             |
| centile                                                                 | 2022 Q1 - Q4                        |                          | 474,151,4          | 90 RPII   | D16       | CT CHES     | T WO IVCON     |                          | C                            | HEST             |               | Study Desc      | : 43920                   | Sca                              | nner 1074              |                                         | Protocol 942                                    | 19                           | 11/0                                  | 9/2023                    | 25                                   | ):59             |
| centile                                                                 | 2022 Q1 - Q4                        |                          | 474,320,0          | 29 RPI    | D16       | CT CHES     | T WO IVCON     |                          | C                            | HEST             |               | Study Desc      | : 43920                   | Sca                              | inner 1074             |                                         | Protocol 505                                    | 69                           | 11/1                                  | 1/2023                    | 23                                   | k:59             |
| centile                                                                 | 2022 Q1 - Q4                        |                          | 474,535,1          | 94 RPI    | D16       | CT CHES     | T WO IVCON     |                          | C                            | HEST             |               | Study Desc      | 43920                     | Sca                              | nner 1074              |                                         | Protocol 505                                    | 69                           | 11/1                                  | 3/2023                    | 23                                   | :59              |
| centile                                                                 | 2022 Q1 - Q4                        |                          | 474,646,5          | 88 RPI    | D16       | CT CHES     | T WO IVCON     |                          | C                            | HEST             |               | Study Desc      | : 43920                   | Sca                              | nner 1074              |                                         | Protocol 505                                    | 69                           | 11/1                                  | 4/2023                    | 23                                   | k59              |
| centile                                                                 | 2022 Q1 - Q4                        |                          | 474,788,1          | 96 RPI    | D16       | CT CHES     | T WO IVCON     |                          | C                            | HEST             |               | Study Desc      | : 43920                   | Sca                              | inner 1074             |                                         | Protocol 505                                    | 69                           | 11/1                                  | 6/2023                    | 23                                   | :59              |
| centile                                                                 | 2022 Q1 - Q4                        |                          | 474,793,4          | 87 RPII   | D16       | CT CHES     | T WO IVCON     |                          | C                            | HEST             |               | Study Desc      | : 43920                   | Sca                              | nner 1074              |                                         | Protocol 505                                    | 69                           | 11/1                                  | 6/2023                    | 23                                   | •59 🗸            |
| <                                                                       |                                     |                          |                    |           |           |             |                |                          |                              |                  |               |                 |                           |                                  |                        |                                         |                                                 |                              |                                       |                           |                                      | >                |

Ę

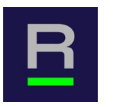

| Abo                         | out this R                            | Report Facility                                   | Comparisons               | Data              | Download Short    | Name              | e Lookups      |           |            |                          |             |                        |                        |                |             | _                         |                                  |                      |                  |                              |                                               |                           |                          |                            |                           |                                   |                 |            |
|-----------------------------|---------------------------------------|---------------------------------------------------|---------------------------|-------------------|-------------------|-------------------|----------------|-----------|------------|--------------------------|-------------|------------------------|------------------------|----------------|-------------|---------------------------|----------------------------------|----------------------|------------------|------------------------------|-----------------------------------------------|---------------------------|--------------------------|----------------------------|---------------------------|-----------------------------------|-----------------|------------|
|                             |                                       | Read about                                        | Corpora                   | ate Ac            | count Facility    |                   | From           | То        |            | Dose Index               | Exam        | Agg. Le                | vel Com                | parison [      | Da          | Body Area                 | Exam Na                          | me Exam              | ı Limit          | Age Gro                      | oup Scanne                                    | er Peer G                 | iroupSta                 | atistic                    | s Standing                | Show E                            | xams            |            |
| Help                        |                                       | this report Feedl                                 | back 5862615              | 3: CA 67          | 8 • 58626153: Fa  | cil •             | 20-0ct-23      | 17-Ja     | n-24       | CTDIvol M                | Exam        | Name                   | ▼ Last                 | Year           | •           | (AII)                     | CT CHEST \                       | N 🔻 All Ex           | ams 🔻            | (AII)                        | ▼ (AII)                                       | ▼ Locatio                 | n 🔻 (M                   | ultipl                     | ▼ All                     | Yes                               | •               |            |
| CTDI<br>Age<br>Scan<br>Usin | vol Ma<br>Group(<br>ner(s):<br>g Comp | x across Scan<br>s): All<br>All<br>varison Data f | s Compared<br>rom: 2022 C | l to Re<br>Q1 - Q | egistry and Loca  | tion <sup>-</sup> | Type by Fac    | ility, E  | Exam f     | Name and Ag              | je Grou     | ıp, Octo               | ber 20 t               | o Decemi       | ber 2       | 20, 2023                  |                                  |                      |                  |                              |                                               |                           |                          |                            |                           |                                   |                 |            |
| Surr                        | nmary 1                               | Table                                             |                           |                   |                   |                   |                |           |            |                          |             |                        |                        |                |             |                           | Pe                               | er Group =           | 5862<br>Locati   | 626153<br>6153: F<br>on type | <b>: CA 678</b><br>acility 135<br>Metropolita | an (> 100                 | ,000)                    |                            |                           |                                   |                 |            |
|                             | Body                                  | Area                                              | Exam                      | i Short           | t Name            | Ą                 | ge Group       | DI<br>Exa | R -<br>ams | DIR - 25th<br>Percentile | DIR<br>Medi | ?- Di<br>ian Pé        | IR - 75th<br>ercentile | DIR<br>Standir | ng          | Facility<br>Exam<br>Count | Facility -<br>25th<br>Percentile | Facility -<br>Median | Fac<br>7<br>Perc | ility -<br>5th<br>entile     | Peer Exam<br>Count                            | Peer<br>Group<br>Standing | Pe<br>Gro<br>25<br>Perce | er<br>up -<br>th<br>entile | Peer<br>Group -<br>Median | Peer<br>Group<br>75th<br>Percenti | le              |            |
| CHE                         | ST                                    | СТ                                                | CHEST WO I                | VCON              |                   | Adu               | lt (Over 18)   | 1,620     | ),632      | 5.5                      |             | 7.9                    | 10.6                   |                | 75          | 1,802                     | 8.5                              | 12.                  | 3                | 16.5                         | 808,170                                       | 7                         | '5                       | 5.5                        | 8.0                       | 10                                | .7              |            |
|                             |                                       |                                                   |                           |                   |                   | 15 -              | 18y            | 2         | 2,586      | 3.0                      |             | 4.2                    | 5.5                    |                | 75          | 5                         | 4.9                              | 5.                   | 6                | 6.1                          | 2,466                                         | 7                         | '5                       | 3.0                        | 4.2                       | 5                                 | .4              |            |
|                             |                                       |                                                   |                           |                   |                   | 11 -              | 14y            | 1         | L,782      | 2.2                      |             | 3.1                    | 4.3                    |                | 50          | 1                         | 2.9                              | 2.                   | 9                | 2.9                          | 1,742                                         | 5                         | 0                        | 2.3                        | 3.2                       | 4                                 | .3              |            |
|                             |                                       |                                                   |                           |                   |                   | 7 - 1             | .0v            | 1         | 1.117      | 1.5                      |             | 1.9                    | 2.2                    |                | 75          | 1                         | 3.8                              | 3.                   | 8                | 3.8                          | 1,117                                         | 7                         | '5                       | 1.5                        | 1.9                       | 2                                 | .2              |            |
|                             |                                       |                                                   |                           |                   |                   |                   | -              |           |            |                          |             |                        |                        |                |             |                           |                                  |                      |                  |                              | -                                             |                           |                          |                            |                           |                                   |                 |            |
|                             | Index =                               | Facility                                          |                           |                   | Comparison Study  |                   | Age Group      |           | Dose I     | ndex                     |             | DIR 25th<br>Percentile | e M                    | R<br>edian     | DIR<br>Perc | 75th<br>centile           | Facility<br>Median               | Facility<br>Exams    |                  | Compariso                    | on - Overall                                  |                           | Dose<br>Index<br>Value   | Co                         | mparison - this           | Exam                              | Compa<br>Period | ris( Ⅲ Col |
|                             |                                       |                                                   |                           | 7                 |                   | 7                 |                | 7         |            |                          | 7           |                        | 7                      | 7              |             | 7                         | <b>▽</b>                         |                      | 7                |                              |                                               | 7                         | V                        | ,                          |                           | V                                 |                 | suuur      |
|                             | 15                                    | 58626153: Fac                                     | ility 135                 |                   | CT CHEST WO IVCON |                   | Adult (Over 18 | 3)        | CTDIve     | I Max across Scar        | ns          |                        | 5.5                    | 7.9            |             | 10.6                      | 12.3                             | : 1                  | ,802             | > 75th Per                   | centile                                       |                           | 5.                       | 3 <2                       | 5th Percentile            |                                   | 2022 Q          | ^          |
|                             | 16                                    | 58626153: Fac                                     | ility 135                 |                   | CT CHEST WO IVCON |                   | Adult (Over 18 | 3)        | CTDIve     | I Max across Scar        | ns          |                        | 5.5                    | 7.9            |             | 10.6                      | 12.3                             | 1                    | ,802             | > 75th Per                   | centile                                       |                           | 4.                       | 2 <2                       | 5th Percentile            |                                   | 2022 Q          | Form       |
|                             | 28                                    | 58626153: Fac                                     | ility 135                 |                   | CT CHEST WO IVCON |                   | Adult (Over 18 | 3)        | CTDIve     | I Max across Scar        | าร          |                        | 5.5                    | 7.9            |             | 10.6                      | 12.3                             | : 1                  | ,802             | > 75th Per                   | centile                                       |                           | 2.                       | 9 <2                       | 5th Percentile            |                                   | 2022 Q          | ulas       |
|                             | 29                                    | 58626153: Fac                                     | ility 135                 |                   | CT CHEST WO IVCON |                   | Adult (Over 18 | 3)        | CTDIvo     | I Max across Scar        | ıs          |                        | 5.5                    | 7.9            |             | 10.6                      | 12.3                             | : 1                  | ,802             | > 75th Per                   | centile                                       |                           | 5.                       | 2 <2                       | 5th Percentile            |                                   | 2022 Q          |            |
|                             | 30                                    | 58626153: Fac                                     | ility 135                 |                   | CT CHEST WO IVCON |                   | Adult (Over 18 | 3)        | CTDIve     | I Max across Scar        | ns          |                        | 5.5                    | 7.9            |             | 10.6                      | 12.3                             | 1                    | ,802             | > 75th Per                   | centile                                       |                           | 2.                       | 9 <2                       | 5th Percentile            |                                   | 2022 Q          |            |
|                             | 31                                    | 58626153: Fac                                     | ility 135                 |                   | CT CHEST WO IVCON |                   | Adult (Over 18 | 3)        | CTDIve     | I Max across Scar        | ns          |                        | 5.5                    | 7.9            |             | 10.6                      | 12.3                             | : 1                  | ,802             | > 75th Per                   | centile                                       |                           | 1.                       | 3 <2                       | 5th Percentile            |                                   | 2022 Q          |            |
|                             | 55                                    | 58626153: Fac                                     | ility 135                 |                   | CT CHEST WO IVCON |                   | Adult (Over 18 | 3)        | CTDIvo     | I Max across Scar        | ns          |                        | 5.5                    | 7.9            |             | 10.6                      | 12.3                             | 1                    | ,802             | > 75th Per                   | centile                                       |                           | 4.                       | 0 <2                       | 5th Percentile            |                                   | 2022 Q          | ~          |
| <                           |                                       |                                                   |                           |                   |                   |                   |                |           |            |                          |             |                        |                        |                |             |                           |                                  |                      |                  |                              |                                               |                           |                          |                            |                           |                                   | >               |            |

#### 

#### Use Case: Protocol Usage Volume and Compliance with SOP

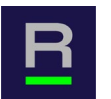

|                                                                                                   | Corporat               | te Account            | Facility     | From          | То          |             | Dose Index               | Exam Agg        | J. Level Com             | parison Da      | Body Are                  | a Exam Nai                       | me Exam              | Limit Age Gr                                 | oup Scanne                                     | er PeerG                     | roupStatis                       | tics Standi                 | ng Show E                           | xams                |
|---------------------------------------------------------------------------------------------------|------------------------|-----------------------|--------------|---------------|-------------|-------------|--------------------------|-----------------|--------------------------|-----------------|---------------------------|----------------------------------|----------------------|----------------------------------------------|------------------------------------------------|------------------------------|----------------------------------|-----------------------------|-------------------------------------|---------------------|
| Help U this report Feedback                                                                       | 58626153               | : CA 678 🔻            | 58626153: Fa | cil • 20-Oct- | 23 17-Ja    | in-24       | CTDIvol M 🔻              | Exam Name       | ▼ Last                   | Year            | · (AII)                   | CT CHEST W                       | V • All Exar         | ns 🔻 (AII)                                   | ▼ (AII)                                        | <ul> <li>Location</li> </ul> | n 🔻 (Multip                      | I 🔻 All                     | ▼ Yes                               | •                   |
| CTDIvol Max across Scans Co<br>Age Group(s): All<br>Scanner(s): All<br>Using Comparison Data fron | ompared 1<br>n: 2022 Q | to Registry<br>1 - Q4 | y and Locat  | tion Type by  | Facility, E | Exam N      | lame and Ag              | e Group, O      | october 20 to            | o Decembe       | r 20, 2023                |                                  |                      |                                              |                                                |                              |                                  |                             |                                     |                     |
| Summary Table                                                                                     |                        |                       |              |               |             |             |                          |                 |                          |                 |                           |                                  |                      |                                              |                                                |                              |                                  |                             |                                     |                     |
|                                                                                                   |                        |                       |              |               |             |             |                          |                 |                          |                 |                           | Pe                               | er Group = L         | <b>5862615</b><br>58626153:<br>.ocation type | <b>3: CA 678</b><br>Facility 135<br>Metropolit | an (> 100,                   | .000)                            |                             |                                     |                     |
| Body Area                                                                                         | Exam                   | Short Name            | <u>e</u>     | Age Group     | DI<br>Exa   | IR -<br>ams | DIR - 25th<br>Percentile | DIR -<br>Median | DIR - 75th<br>Percentile | DIR<br>Standing | Facility<br>Exam<br>Count | Facility -<br>25th<br>Percentile | Facility -<br>Median | Facility -<br>75th<br>Percentile             | Peer Exam<br>Count                             | Peer<br>Group<br>Standing    | Peer<br>Group<br>25th<br>Percent | - Peer<br>Group -<br>Median | Peer<br>Group -<br>75th<br>Percenti | le                  |
| CHEST CT CHI                                                                                      | EST WO IV              | 'CON                  |              | Adult (Over   | 18) 1,620   | 0,632       | 5.5                      | 7.9             | 10.6                     | 75              | 5 1,802                   | 8.5                              | 12.3                 | 16.5                                         | 808,170                                        | 7                            | 5 5                              | 5.5 8.                      | 0 10                                | .7                  |
|                                                                                                   |                        |                       |              | 15 - 18y      | ź           | 2,586       | 3.0                      | 4.2             | 5.5                      | 75              | 5 5                       | 5 4.9                            | 5.6                  | 6.1                                          | 2,466                                          | 7                            | '5 3                             | 3.0 4.                      | 2 5                                 | .4                  |
|                                                                                                   |                        |                       |              | 11-14y        | :           | 1,782       | 2.2                      | 3.1             | 4.3                      | 50              | ) 1                       | . 2.9                            | 2.9                  | 2.9                                          | 1,742                                          | 5                            | i0 2                             | 2.3 3.                      | 2 4                                 | .3                  |
|                                                                                                   |                        |                       |              | 7-10y         | :           | 1,117       | 1.5                      | 1.9             | 2.2                      | 75              | 5 1                       | . 3.8                            | 3.8                  | 3.8                                          | 1,117                                          | 7                            | '5 1                             |                             | 9 2                                 | .2                  |
|                                                                                                   |                        |                       |              |               |             |             |                          |                 |                          |                 |                           |                                  |                      |                                              |                                                |                              |                                  |                             |                                     |                     |
| Index Facility                                                                                    |                        | Compa                 | rison Study  | Age Grou      | р           | Dose Ir     | ndex                     | DIR 2<br>Perce  | 25th DI<br>entile Mo     | R E<br>edian F  | IR 75th<br>ercentile      | Facility<br>Median               | Facility<br>Exams    | Comparis                                     | on - Overall                                   |                              | Dose<br>Index<br>Value           | Comparison - th             | is Exam                             | Compariso<br>Period |
|                                                                                                   |                        |                       |              | $\nabla$      | 7           |             |                          | 7               | V                        | V               | V                         | V                                |                      | $\nabla$                                     |                                                | 7                            | V                                |                             | V                                   |                     |
| 50606150, Encility                                                                                | 125                    | CT CHE                | ST WO IVC N  | Adult (Ov     | er 18)      | CTDIvo      | I Max across Scan        | 5               | 5.5                      | 7.9             | 10.6                      | 12.3                             | 1,8                  | 02 > 75th Pe                                 | rcentile                                       |                              | 5.3                              | <25th Percentile            | 2                                   | 2022 Q ^            |
| C Anonymize                                                                                       |                        | CT CHE                | ST WO IVC N  | Adult (Ov     | er 18)      | CTDIvo      | I Max across Scan        | 5               | 5.5                      | 7.9             | 10.6                      | 12.3                             | 1,8                  | 02 > 75th Pe                                 | rcentile                                       |                              | 4.2                              | <25th Percentile            | :                                   | 2022 Q              |
| Copy Cell(s)                                                                                      |                        | CT CHE                | ST WO IVC N  | Adult (Ov     | er 18)      | CTDIvo      | I Max across Scan        | 5               | 5.5                      | 7.9             | 10.6                      | 12.3                             | 1,8                  | 02 > 75th Pe                                 | rcentile                                       |                              | 2.9                              | <25th Percentile            | 2                                   | 2022 Q              |
| Copy Row(s)                                                                                       |                        | CT CHE                | ST WO IVC N  | Adult (Ov     | er 18)      | CTDIvo      | I Max across Scan        | 5               | 5.5                      | 7.9             | 10.6                      | 12.3                             | 1,8                  | 02 > 75th Pe                                 | rcentile                                       |                              | 5.2                              | <25th Percentile            | 2                                   | 2022 Q              |
| Copy Coll(c) with Group Head                                                                      | lers                   | CT CHE                | ST WO IVCON  | Adult (Ov     | er 18)      | CTDIvo      | I Max across Scan        | 5               | 5.5                      | 7.9             | 10.6                      | 12.3                             | 1,8                  | 02 > 75th Pe                                 | rcentile                                       |                              | 2.9                              | <25th Percentile            | :                                   | 2022 Q              |
|                                                                                                   |                        | CT CHE                | ST WO IVC )N | Adult (Ov     | er 18)      | CTDIvo      | I Max across Scan        | 5               | 5.5                      | 7.9             | 10.6                      | 12.3                             | 1,8                  | 02 > 75th Pe                                 | rcentile                                       |                              | 1.3                              | <25th Percentile            | 2                                   | 2022 Q              |
| 🗠 🛃 Export to PDF                                                                                 |                        | CT CHE                | ST WO IVCON  | Adult (Ov     | er 18)      | CTDIvo      | I Max across Scan        | 5               | 5.5                      | 7.9             | 10.6                      | 12.3                             | 1,8                  | 02 > 75th Pe                                 | rcentile                                       |                              | 4.0                              | <25th Percentile            | 2                                   | 2022 Q              |
| < 🛃 Export                                                                                        | > 031                  | CSV Export            |              |               |             |             |                          |                 |                          |                 |                           |                                  |                      |                                              |                                                |                              |                                  |                             |                                     | >                   |
| Total Rows Total: 1,809 Filtered: 45                                                              | ×                      | j Excel Export        | (.xlsx)      |               |             |             |                          |                 |                          |                 |                           |                                  |                      |                                              |                                                |                              |                                  |                             |                                     |                     |

| Get<br>ata ~ | <ul> <li>☐ From Text/CSV</li> <li>☐ From Web</li> <li>☐ Rom Table/Range</li> <li>☐ Ex Get &amp; Transform Date</li> </ul> | om Picture ~<br>ecent Sources<br>sisting Connections<br>a | Refresh<br>All ~ 🕞 Wo<br>Queries d | eries & Connections<br>operties<br>orkbook Links<br>& Connections | tocks Currencies v<br>Data Types | Sort & Filter     | Flash Fill<br>Text to<br>Columns ☆ Data Validation ~<br>Data To | 문묘 Consolidate<br>대립 Relationships<br>(한 Manage Data Model<br>ols | What-If Forecast<br>Analysis ~ Sheet<br>Forecast | 印 Group ~ +곡<br>덴 Ungroup ~ -곡<br>태 Subtotal<br>Outline IS > |
|--------------|----------------------------------------------------------------------------------------------------|-----------------------------------------------------------|------------------------------------|-------------------------------------------------------------------|----------------------------------|-------------------|-----------------------------------------------------------------|-------------------------------------------------------------------|--------------------------------------------------|--------------------------------------------------------------|
|              | $\checkmark$ : $\times \checkmark f_x$ E                                                                                  | xam Name                                                  |                                    |                                                                   |                                  |                   |                                                                 |                                                                   |                                                  |                                                              |
|              | N                                                                                                    | 0                                                         | P                                  | Q                                                                 | - De de Area                     | S S               | T                                                               | Durate and Ma                                                     | U                                                | V                                                            |
| m            | <ul> <li>Comparison Time Perid</li> </ul>                                                                                 | ACR Exam ID                                               |                                    | Exam Name                                                         | Body Area                        | Study Description | ▼ Scanner                                                       | Protocol Na                                                       | me 💌                                             | Study Date S                                                 |
|              | 2022 Q1 - Q4                                                                                                    | 4/5,123,152                                               |                                    | CT CHEST WO IVCON                                                 | CHEST                            | Study Desc 43920  | Scanner 1074                                                    | Protocol 505                                                      | 509                                              | 11/19/2023 2                                                 |
|              | 2022 Q1 - Q4                                                                                                    | 472,801,559                                               |                                    | CT CHEST WO IVCON                                                 | CHEST                            | Study Desc 43920  | Scanner 1245                                                    | Protocol 505                                                      | 205                                              | 10/28/2023 2                                                 |
|              | 2022 Q1 - Q4                                                                                                    | 4/3,03/,002                                               |                                    | CT CHEST WO IVCON                                                 | CHEST                            | Study Desc 43920  | Scanner 3496                                                    | Protocol 125                                                      | 200                                              | 11/03/2023 2                                                 |
|              | 2022 Q1 - Q4                                                                                                    | 477,003,259                                               |                                    |                                                                   | CHEST                            | Study Desc 43920  | Scanner 3490                                                    | Protocol 125                                                      | 596                                              | 12/05/2023 2                                                 |
|              | 2022 Q1 - Q4                                                                                                    | 477,503,230                                               |                                    |                                                                   | CHEST                            | Study Desc 43920  | Scanner 2490                                                    | Protocol 77                                                       | 595                                              | 12/11/2023 2                                                 |
|              | 2022 Q1 - Q4                                                                                                    | 473,302,109                                               | RDID16                             | CT CHEST WO IVCON                                                 | CHEST                            | Study Desc 64105  | Scanner 2625                                                    | Protocol 50                                                       | 562                                              | 11/25/2025 2                                                 |
|              | 2022 01 - 04                                                                                                    | 474,040,407                                               | RPID16                             | CT CHEST WO IVCON                                                 | CHEST                            | Study Desc 64105  | Scanner 3625                                                    | Protocol 505                                                      | 562                                              | 11/15/2025 2                                                 |
|              | 2022 01 - 04                                                                                                    | 473 407 527                                               | RPID16                             | CT CHEST WO IVCON                                                 | CHEST                            | Study Desc 64105  | Scanner 3625                                                    | Protocol 505                                                      | 557                                              | 11/02/2023 2                                                 |
|              | 2022 01 - 04                                                                                                    | 476 163 587                                               | RPID16                             | CT CHEST WO IVCON                                                 | CHEST                            | Study Desc 64105  | Scanner 3626                                                    | Protocol 505                                                      | 557                                              | 11/30/2023 2                                                 |
|              | 2022 01 - 04                                                                                                    | 472.183.725                                               | RPID16                             | CT CHEST WO IVCON                                                 | CHEST                            | Study Desc 64105  | Scanner 5315                                                    | Protocol 50                                                       | 562                                              | 10/22/2023 2                                                 |
|              | 2022 01 - 04                                                                                                    | 473.961.088                                               | RPID16                             | CT CHEST WO IVCON                                                 | CHEST                            | Study Desc 64105  | Scanner 5315                                                    | Protocol 505                                                      | 562                                              | 11/07/2023 2                                                 |
|              | 2022 01 - 04                                                                                                    | 474,334,863                                               | RPID16                             | CT CHEST WO IVCON                                                 | CHEST                            | Study Desc 64105  | Scanner 5315                                                    | Protocol 50                                                       | 562                                              | 11/07/2023 2                                                 |
|              | 2022 01 - 04                                                                                                    | 474.529.703                                               | RPID16                             | CT CHEST WO IVCON                                                 | CHEST                            | Study Desc 64105  | Scanner 5315                                                    | Protocol 505                                                      | 562                                              | 11/13/2023 2                                                 |
|              | 2022 Q1 - Q4                                                                                                    | 475.564.317                                               | RPID16                             | CT CHEST WO IVCON                                                 | CHEST                            | Study Desc 64105  | Scanner 5315                                                    | Protocol 505                                                      | 562                                              | 11/24/2023 2                                                 |
|              | 2022 Q1 - Q4                                                                                                    | 473,165,355                                               | RPID16                             | CT CHEST WO IVCON                                                 | CHEST                            | Study Desc 64105  | Scanner 5316                                                    | Protocol 505                                                      | 557                                              | 10/30/2023 2                                                 |
|              | 2022 Q1 - Q4                                                                                                    | 476.475.370                                               | RPID16                             | CT CHEST WO IVCON                                                 | CHEST                            | Study Desc 64105  | Scanner 5316                                                    | Protocol 505                                                      | 557                                              | 12/03/2023 2                                                 |
|              | 2022 Q1 - Q4                                                                                                    | 477.529.436                                               | RPID16                             | CT CHEST WO IVCON                                                 | CHEST                            | Study Desc 64105  | Scanner 5316                                                    | Protocol 505                                                      | 557                                              | 12/14/2023 2                                                 |
|              | 2022 Q1 - Q4                                                                                                    | 471,919,494                                               | RPID16                             | CT CHEST WO IVCON                                                 | CHEST                            | Study Desc 43920  | Scanner 1074                                                    | Protocol 505                                                      | 569                                              | 10/20/2023 2                                                 |
|              | 2022 Q1 - Q4                                                                                                    | 472,051,590                                               | RPID16                             | CT CHEST WO IVCON                                                 | CHEST                            | Study Desc 43920  | Scanner 1074                                                    | Protocol 505                                                      | 569                                              | 10/21/2023 2                                                 |
|              | 2022 Q1 - Q4                                                                                                    | 472,253,148                                               | RPID16                             | CT CHEST WO IVCON                                                 | CHEST                            | Study Desc 43920  | Scanner 1074                                                    | Protocol 505                                                      | 569                                              | 10/22/2023 2                                                 |
|              | 2022 Q1 - Q4                                                                                                    | 472,374,271                                               | RPID16                             | CT CHEST WO IVCON                                                 | CHEST                            | Study Desc 43920  | Scanner 1074                                                    | Protocol 505                                                      | 569                                              | 10/23/2023 2                                                 |
|              | 2022 Q1 - Q4                                                                                                    | 472,415,229                                               | RPID16                             | CT CHEST WO IVCON                                                 | CHEST                            | Study Desc 43920  | Scanner 1074                                                    | Protocol 505                                                      | 569                                              | 10/24/2023 2                                                 |
|              | 2022 Q1 - Q4                                                                                                    | 472,475,766                                               | RPID16                             | CT CHEST WO IVCON                                                 | CHEST                            | Study Desc 43920  | Scanner 1074                                                    | Protocol 505                                                      | 569                                              | 10/25/2023 2                                                 |
|              | 2022 Q1 - Q4                                                                                                    | 472,482,482                                               | RPID16                             | CT CHEST WO IVCON                                                 | CHEST                            | Study Desc 43920  | Scanner 1074                                                    | Protocol 505                                                      | 569                                              | 10/25/2023 2                                                 |
|              | 2022 Q1 - Q4                                                                                                    | 472,807,162                                               | RPID16                             | CT CHEST WO IVCON                                                 | CHEST                            | Study Desc 43920  | Scanner 1074                                                    | Protocol 505                                                      | 569                                              | 10/28/2023 2                                                 |
|              | 2022 Q1 - Q4                                                                                                    | 473,065,860                                               | RPID16                             | CT CHEST WO IVCON                                                 | CHEST                            | Study Desc 43920  | Scanner 1074                                                    | Protocol 505                                                      | 569                                              | 10/29/2023 2                                                 |
|              | 2022 Q1 - Q4                                                                                                    | 473,403,025                                               | RPID16                             | CT CHEST WO IVCON                                                 | CHEST                            | Study Desc 43920  | Scanner 1074                                                    | Protocol 505                                                      | 569                                              | 11/02/2023 2                                                 |
|              | 2022 Q1 - Q4                                                                                                    | 473,435,596                                               | RPID16                             | CT CHEST WO IVCON                                                 | CHEST                            | Study Desc 43920  | Scanner 1074                                                    | Protocol 505                                                      | 569                                              | 11/02/2023 2                                                 |
|              | 2022 Q1 - Q4                                                                                                    | 473,397,794                                               | RPID16                             | CT CHEST WO IVCON                                                 | CHEST                            | Study Desc 43920  | Scanner 1074                                                    | Protocol 505                                                      | 569                                              | 11/02/2023 2                                                 |
|              | 2022 Q1 - Q4                                                                                                    | 473,447,972                                               | RPID16                             | CT CHEST WO IVCON                                                 | CHEST                            | Study Desc 43920  | Scanner 1074                                                    | Protocol 505                                                      | 569                                              | 11/02/2023 2                                                 |
|              | 2022 Q1 - Q4                                                                                                    | 473,623,559                                               | RPID16                             | CT CHEST WO IVCON                                                 | CHEST                            | Study Desc 43920  | Scanner 1074                                                    | Protocol 505                                                      | 569                                              | 11/04/2023 2                                                 |
| 1            | 2022 Q1 - Q4                                                                                                    | 473,608,227                                               | RPID16                             | CT CHEST WO IVCON                                                 | CHEST                            | Study Desc 43920  | Scanner 1074                                                    | Protocol 505                                                      | 569                                              | 11/04/2023 2                                                 |

R

Ę

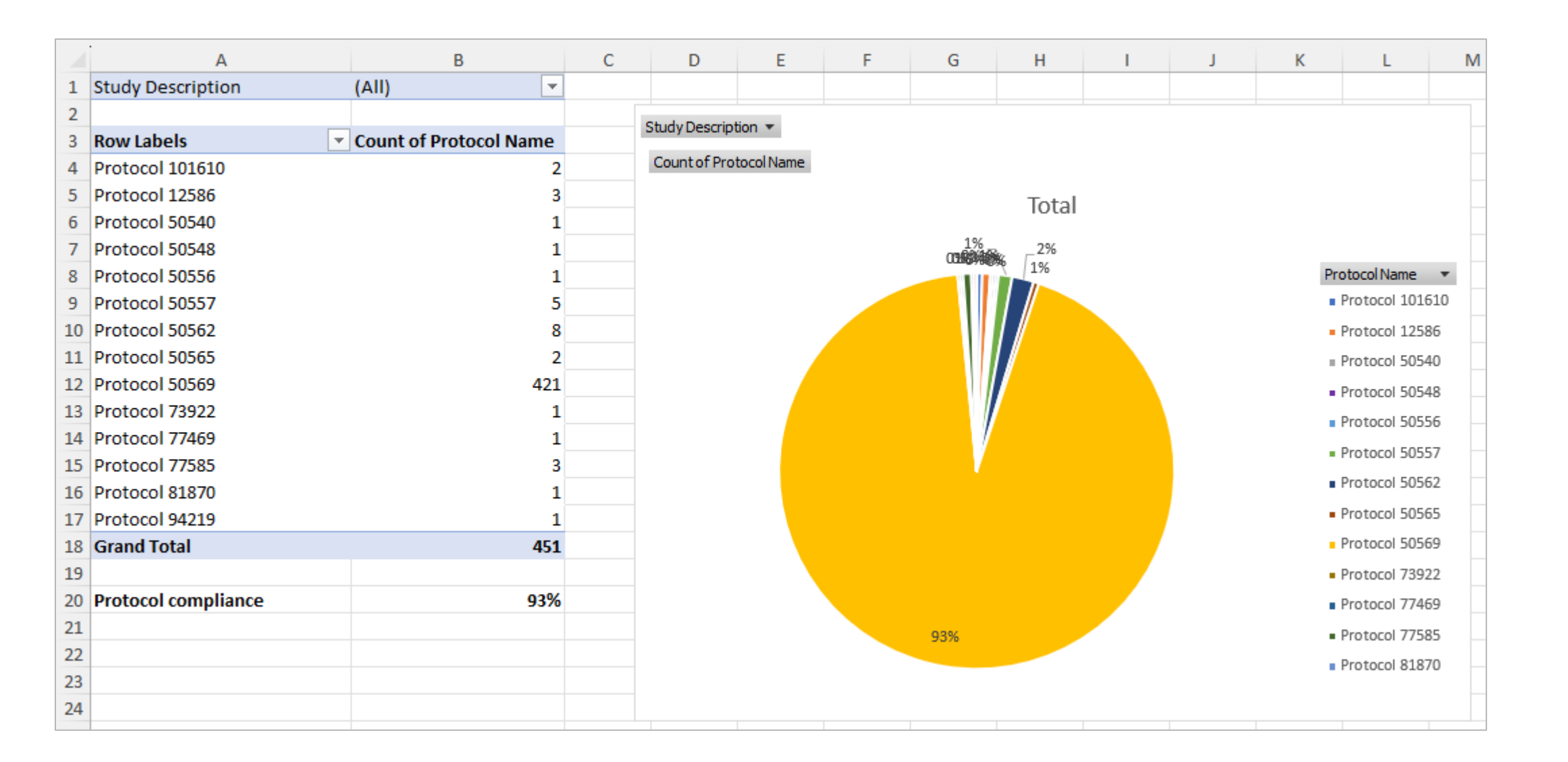

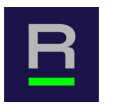

# Summary

- We used the DIR to find the scan protocol used in individual CT CHEST WO IVCON exams.
- Potential follow-up:
  - Education/discussion with technologist staff on protocol selection
  - Review the % SOP-compliance again after intervention

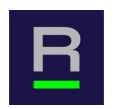

Investigational question:

• How can I compare the performance for multiple facilities within my corporate account for exams with the highest volume?

Example:

• Let's investigate performance of the facilities within my corporate account for the top 10 exams performed and then drill down to the details.

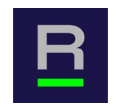

**Report Parameters:** 

Ę

- Results for the last quarter in 2023
- Comparison to 2023 data (Last Year)
- Adults only
- For top-ten exams by volume
- For exam type volume of at least 90 cases for the quarter
- All body areas and exam names for all facilities
- Comparison group: Entire registry
- Comparison Percentile: All

| Abou          | ut this Re        | eport Facility            | y Comparison                | Data Dowr                     | load Short Nan                  | ne Lookups          |                 |               |                 |                              | _         |                                             |                                                                              |                                                   |
|---------------|-------------------|---------------------------|-----------------------------|-------------------------------|---------------------------------|---------------------|-----------------|---------------|-----------------|------------------------------|-----------|---------------------------------------------|------------------------------------------------------------------------------|---------------------------------------------------|
| <u>Help</u>   |                   | ead about<br>his report   | Corpo<br>dback (Multip      | ple values) 🔻                 | (AII)                           | • From<br>01-Oct-23 | To<br>31-Dec-23 | Dose Index    | Exam Agg. Level | Comparison Data<br>Last Year | Body Area | Exam Name                                   | Age Group Scanner                                                            | Exam Limit Display N>= Top 10 E • 90              |
| CTDIv<br>Comp | ol Max<br>ared to | across Scar<br>Registry u | ns by Facilit<br>sing compa | ty, Exam Nai<br>arison data f | me and Age Gro<br>rom 2022 Q1 - | oup, October<br>Q4  | 1 to Decen      | nber 1, 2023  |                 |                              | 1         | Comparisor<br>Registry                      | Group Comparison S                                                           | standing<br>•                                     |
|               |                   |                           |                             |                               |                                 | Ð                   |                 |               | +               |                              |           | Comparison<br>Above 7<br>Betweer<br>Below 2 | n Standing ()<br>5th Percentile<br>n 25th and 75th Percent<br>5th Percentile | Facility ID<br>58130516<br>58300076<br>+ 58559074 |
|               |                   |                           |                             |                               | Facility Me                     | dian = Group        | Median          |               |                 |                              |           |                                             |                                                                              |                                                   |
| 0.0           | 0.2               | 0.4                       | 0.6                         | 0.8                           | 1.0 1.2                         | 2 1.4               | 1.6             | 1.8           | 2.0 2.2         | 2.4 2.6                      | 2.8       |                                             |                                                                              |                                                   |
|               |                   |                           |                             |                               | Cli                             | ck a mark (al       | bove) to she    | ow RPID and I | Device detail   |                              |           |                                             |                                                                              |                                                   |

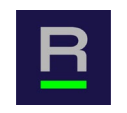

| Compariso | on Data<br>• Body Area<br>(AII) •                         | Exam Name Age Group Scanner Exam Limit Display N>=   (AII) (AII) (AII) Top 10 E 90   Comparison Group Comparison Standing   Registry AII Image: Comparison Standing   Registry AII Image: Comparison Standing   Above 75th Percentile Facility ID   Between 25th and 75th Percentile 58130516   Below 25th Percentile 58559074 |
|-----------|-----------------------------------------------------------|----------------------------------------------------------------------------------------------------|
|           | Facility:                                                 | 58130516: Facility 23                                                                                                    |
| 2.4       | Comparison Group                                          | : All DIR Facilities                                                                                                    |
|           | Exam. Agg. Level:<br>Comparison Study<br>Age Group:<br>N: | Exam Name<br>: CT C SPINE WO IVCON<br>Adult (Over 18)<br>377                                                                                                    |
|           | The median CTDIve<br>20.3 and Above 75                    | ol Max across Scans for this facility is 55.3 which is 2.7 times the median of<br>th Percentile for Comparison Group: All DIR Facilities.                                                                                                    |
|           | Click to drill down                                       | for more details.                                                                                                    |

Ę

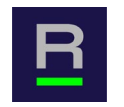

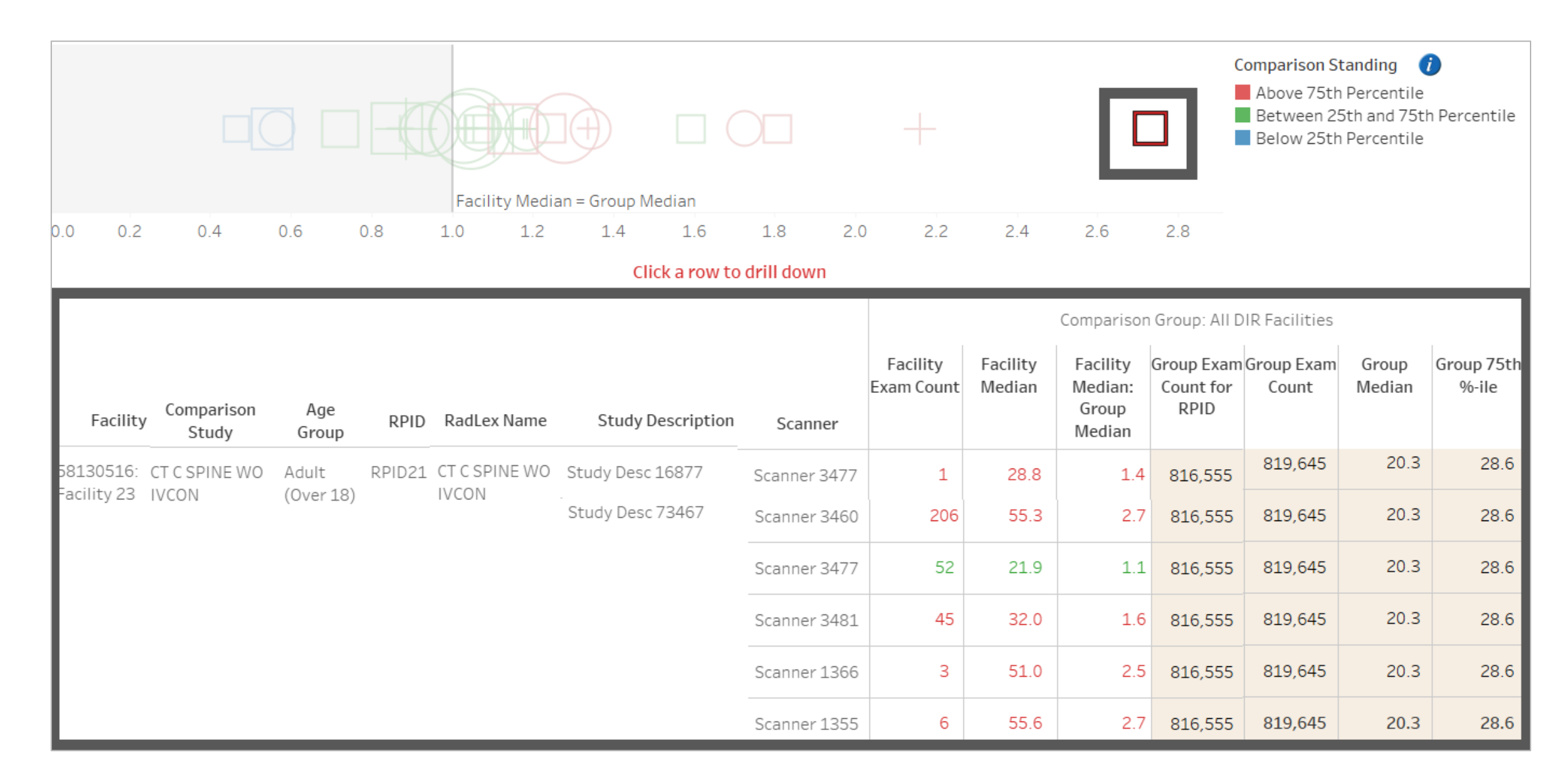

#### 

### **Use Case: Comparison of a Specific Exam Across Multiple Facilities**

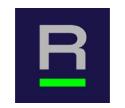

|                   |              |                        |                    |                     |                         |             | Protocol Name                    |              |         |           |
|-------------------|--------------|------------------------|--------------------|---------------------|-------------------------|-------------|----------------------------------|--------------|---------|-----------|
|                   |              |                        |                    | Comparisor          | n Group: All D          | IR Fac      | Protocol 3018<br>Protocol 4846   | +            |         | •         |
|                   | _            | Facility<br>Exam Count | Facility<br>Median | Facility<br>Median: | Group Exam<br>Count for | Group<br>Co | Protocol 5028                    | en e         |         |           |
| Study Description | Scanner      |                        |                    | Group<br>Median     | RPID                    |             | Protocol 12253                   | +++          |         |           |
| Study Desc 73467  | Scanner 3460 | 206                    | 55.3               | 2.7                 | 816,555                 | 819         | Protocol 13985<br>Protocol 14211 |              | ■●      |           |
|                   | Scanner 3477 | 52                     | 21.9               | 1.1                 | 816,555                 | 819         | Protocol 63492                   |              |         | +         |
|                   | Scanner 3481 | 45                     | 32.0               | 1.6                 | 816,555                 | 819         | Protocol 63889<br>Protocol 71301 | ••           | ••      | • •       |
|                   | Scanner 1366 | 3                      | 51.0               | 2.5                 | 816,555                 | 819         |                                  | 10.0 20.0 30 | .0 40.0 | 50.0 60.0 |
|                   | Scanner 1355 | 6                      | 55.6               | 2.7                 | 816,555                 | 819         | 60.0 Median: 55.3                |              |         |           |
|                   | Scanner 3459 | 1                      | 33.6               | 17                  | 816 555                 | 810         | 40.0 20.0                        |              |         | Alley 1   |
|                   |              |                        |                    |                     |                         |             | Oct 11 0                         | ct 26 Nov 10 | Nov 25  | Dec 10    |

Ē

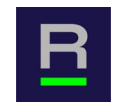

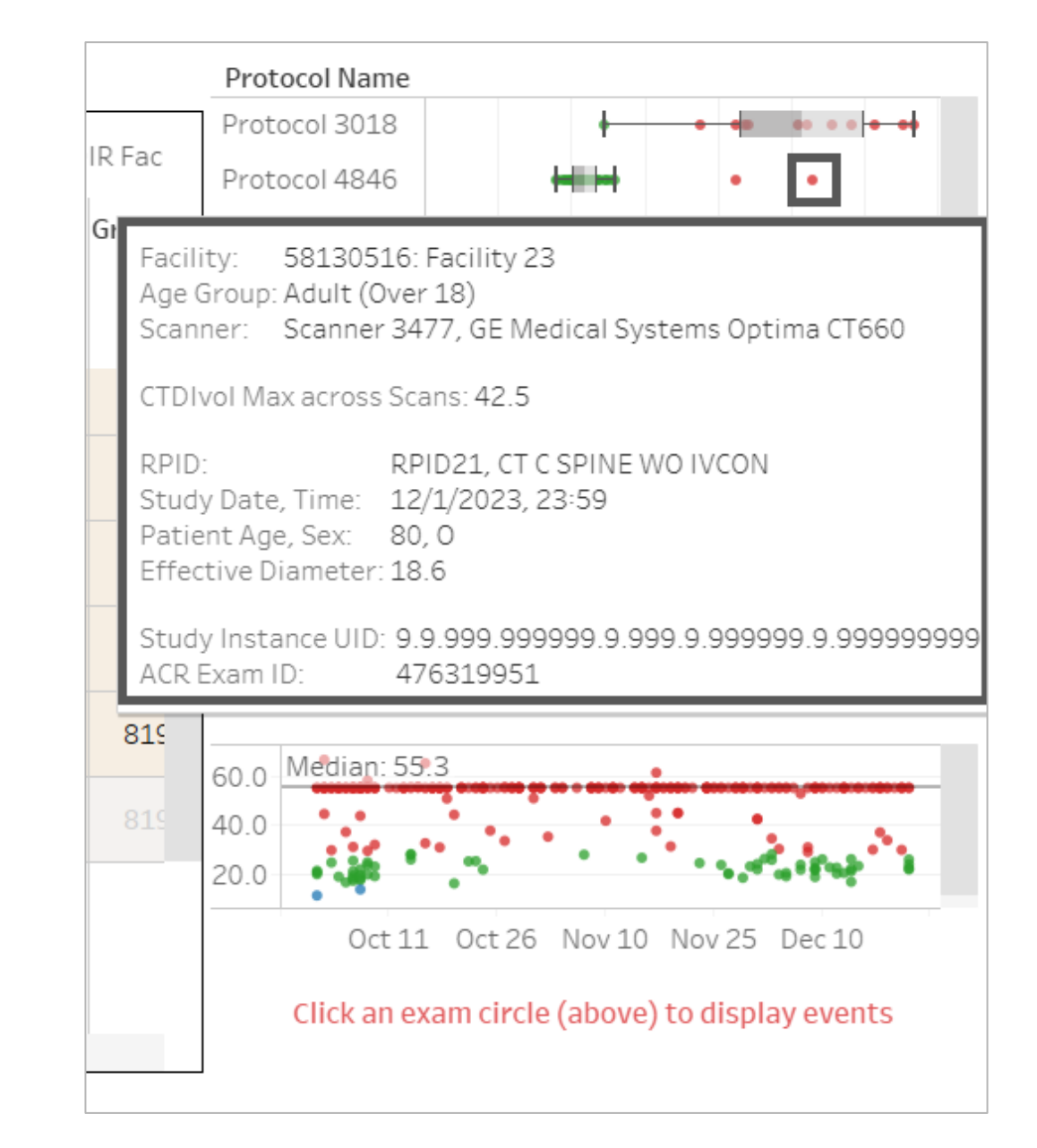

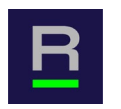

# Summary

- We used the DIR to identify a facility that had results for CT C SPINE WO IVCON above the 75<sup>th</sup> percentile as compared with all DIR Facilities.
- Potential follow-up:
  - Investigating dose reduction at the facility found to have a high dose index

#### **New Modality-Specific Registry Administrator Profiles**

| TIN/NPI Summary Report                      | Add New User | View History           |                          |
|---------------------------------------------|--------------|------------------------|--------------------------|
| Facility Management                         |              |                        |                          |
| Aggregate Reports                           | Heer Assount | New Llear              | 1                        |
| Facility Information                        | Status       | Active                 | -                        |
| Link Exam to Facility                       |              | Registry Administrator | Step 1: select "Registry |
| Merge Patients Upload                       | First Name   |                        | Administrator" for User  |
| Manage User Accounts                        | Last Name    |                        |                          |
| Manage User Profiles                        | Facility ID  | 100853                 | -                        |
| Quality Improvement                         | E-mail       |                        |                          |
| Registries                                  | Office phone |                        |                          |
|                                             |              | NRDR .                 |                          |
| DIR                                         |              | 3D Printing            |                          |
| GRID                                        |              | Assess-AI              |                          |
| LCSR                                        |              |                        |                          |
| MIPS Participation Portal                   |              | Остс                   |                          |
| NMD                                         | Registries   |                        | Step 2: select "DIR"     |
| 3D Printing                                 |              |                        | for Registries           |
| 🖃 Portal Management                         |              |                        |                          |
| Account Balance Report                      |              |                        |                          |
| Aggregate Reports Upload                    |              |                        |                          |
| Aggregate Reports Backend<br>Upload History |              |                        | -                        |
| Application Completed<br>Worklist           | DIR Modality | Fluoro                 | Step 3: select           |
| Broadcast Message                           | ,            |                        | Modalities               |
| Comments                                    |              |                        |                          |
| Data Upload Applications                    | Add          | Cancel                 |                          |

#### **New RPID/Text Search in Exam Name Mapping Tool**

|                    | Sear           | ch RPID |                   |        | ×            |
|--------------------|----------------|---------|-------------------|--------|--------------|
|                    |                | Searcl  | h RPID            |        |              |
| Population         | select         | ~       | Laterality        | select | ~            |
| Body Region        | Select options | ▼       | Reason for Exam   | select | ~            |
| Modality Modifier  | select         | ~       | Technique         | select | ~            |
| Procedure Modifier | select         | ~       | IV Contrast       | select | ~            |
| PlayBook Type      | select         | ~       | Modality          | select | ~            |
| Anatomic Focus     | select         | ~       | RPIDCode/Shortnam | ne 📃   | Search Clear |

|        | RPIDcode | Short Name                                    |    |
|--------|----------|-----------------------------------------------|----|
| 0      | RPID1    | CT ABD PELVIS LE ANGIO WO & W IVCON           | ^  |
| 0      | RPID10   | CT LE ANGIO RT WO & W IVCON                   |    |
| 0      | RPID100  | CT CHST ANGIO HEART CONG DX WO & W IVCON      |    |
| 0      | RPID101  | CT CHST COR ARTS CALC SCORE WO IVCON          |    |
| 0      | RPID102  | CT CHST ANGIO HEART STRUCT MORPH WO & W IVCON |    |
| 0      | RPID103  | CT RECON BILAT PREOP                          |    |
| 0      | RPID104  | CT RECON BILAT POSTOP                         | ĺ  |
| 0      | RPID105  | CT HEAD SELLA W IVCON                         |    |
| 0      | RPID106  | CT HEAD SELLA WO IVCON                        | ĺ  |
| 0      | RPID107  | CT UE WO & W IVCON                            | 1  |
| $\cap$ | RPID108  |                                               | ¥  |
| ¢      |          | 🗤 < Page 1 of 69 🕨 🖬 20 🗸 View 1 - 20 of 1,3  | 78 |
|        |          | Assign RPID                                   |    |

#### **Trauma Exams**

Ē

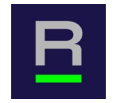

The highest-level trauma IDs are below. The complete list of trauma IDs is available in the NRDR Knowledge Base Mapping Guide.

- Radlex Playbook ID: RPID1261 – Short Name: CT Trauma
- ACR Common ID: 4012963 Name: RAD, trauma series, unspecified

| Search Exam                |                                    |                    |                | Search RPID                |                          |           |               |
|----------------------------|------------------------------------|--------------------|----------------|----------------------------|--------------------------|-----------|---------------|
| Exam:                      | trauma                             |                    |                | Searc                      | ch RPID                  |           |               |
|                            |                                    | Population         | select         | ~                          | Laterality               | select    | ~             |
|                            |                                    | Body Region        | Select options | *                          | Reason for Exam          | select    | ~             |
|                            | Exams                              | Modality Modifier  | select         | ~                          | Technique                | select    | ¥             |
| Abdomen^TRAUN              | MA_ABDOMEN_PELVIS                  | Procedure Modifier | select         | ~                          | IV Contrast              | select    | ~             |
| Head <sup>A</sup> TRAUMA_H | HEAD                               | PlayBook Type      | select         | ~                          | Modality                 | select    | v             |
| Thorax <sup>1</sup> RAUMA  | _CAP_W_SPINE                       | Anatomic Focus     | select         | ~                          | RPIDCode/Shortnar        | ne trauma | Search Clear  |
| e 🔪                        |                                    |                    |                |                            |                          |           |               |
| lote: You can tag the      | e selected exams by :              | RPID               | code           | LT CAST ADD PELVIS TRAUN   | Short                    | t Name    |               |
| 1) assigning an R          | RPID using the 'Search RPID' butto | O RPID1010         |                | CT ABD SPINE TRAUMA WO     | LON                      |           |               |
|                            |                                    | C RPID1198         |                | CT LE TRAUMA WO DEON       |                          |           |               |
| earch RPID                 |                                    | O RPID1212         |                | CT CHST ABD PELVIS RECON   | TRAUMA W IVCON           |           |               |
|                            |                                    | O RPID1261         |                | CT TRAUMA                  |                          |           |               |
|                            | <b>\</b>                           | C RPID1263         | /              | CT UE SHLDER TRAUMA WO     | IVCON                    |           |               |
|                            |                                    | O RPID1313         | /              | CT CHST ABD T SPINE PELVIS | TRAUMA WO IVCON          |           |               |
|                            | ×                                  | O RPID1333         |                | CT CHST ABD PELVIS ANGIO   | TRAUMA WO & W IVCON      |           |               |
|                            |                                    | O RPID1464         |                | CT HEAD 3D IMAGE FACL BN   | IS TRAUMA WO IVCON       |           |               |
|                            |                                    | (C) RPID1807       |                | CT HEAD TRAUMA WO IVCOM    | N                        |           |               |
|                            |                                    | 0                  |                |                            |                          |           |               |
|                            |                                    | O RPID1813         |                | CT HEAD NECK C SPINE FACE  | CHST MULTI PLAN REF TRAU | AML       |               |
|                            |                                    | C RPID1813         |                | CT HEAD NECK C SPINE FACE  | CHST MULTI PLAN REF TRAU | JMA       | View 1 - 11 o |

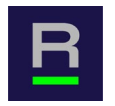

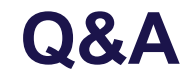

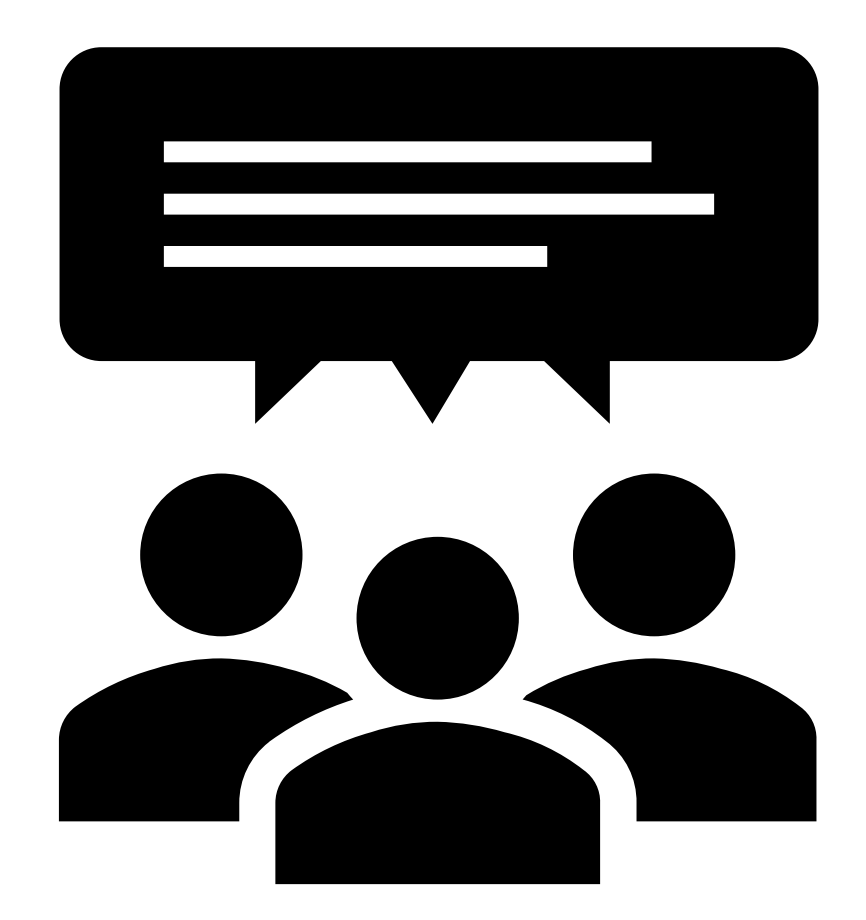

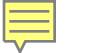

### **Next Webinar in the DIR Training Series**

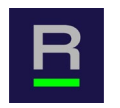

Join the ACR for part 2 of Maximizing Your DIR CT Reports

### Feb. 6, 12-1pm ET | Monitoring Performance with the DIR CT Administrative Aggregate Report

Share with your colleagues:

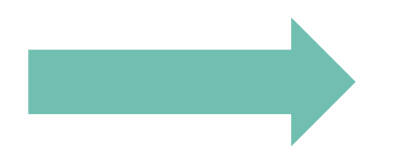

https://pages.acr.org/2024-DIR-Webinar-Series.html

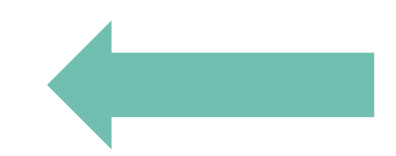

#### **NRDR Help Desk**

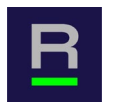

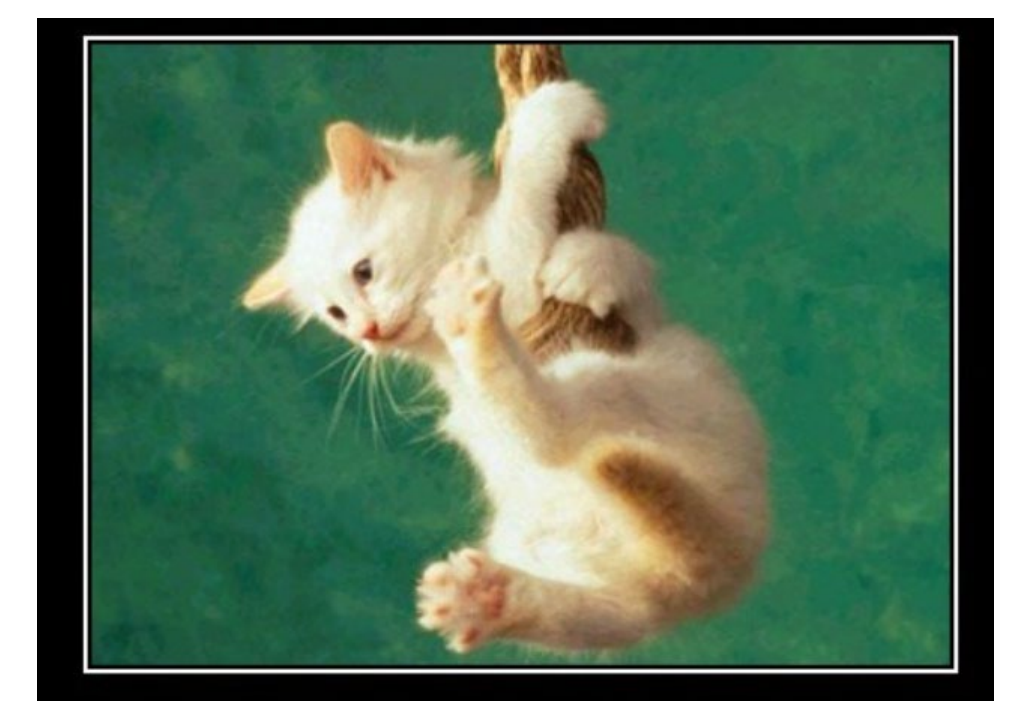

# WHEN YOU GET TO THE END OF YOUR ROPE

Email: <u>NRDRSupport@acr.org</u>
 Phone: 1-800-227-5463 x3535
 Web: <u>https://nrdrsupport.acr.org</u>